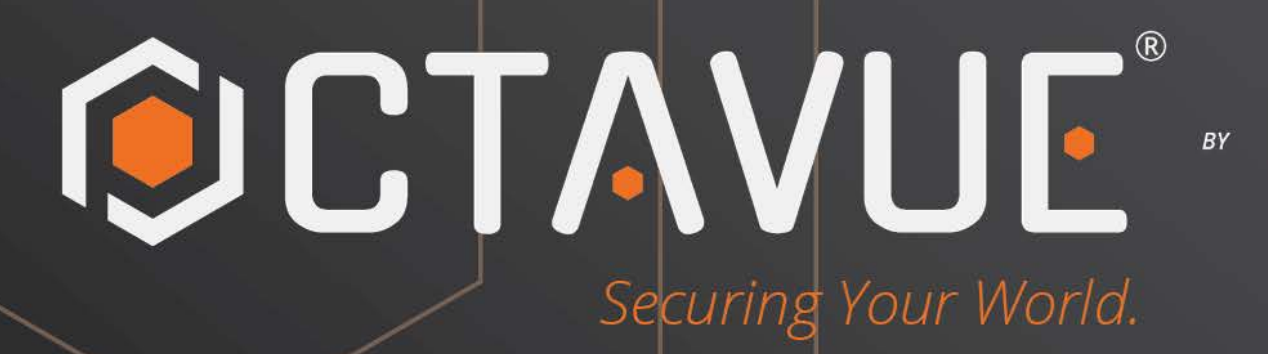

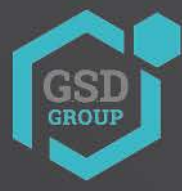

## **USER MANUAL**

WIFI DOORBELL

#### Statement

Thank you for using our company network camera series, an all-in-one network video camera developed for network video surveillance, including IP box camera, bullet camera, dome camera, PTZ cameras, etc. A powerful SoC (System on a Chip) is used as the media processor to automate audio and video acquisition, compression, and transmission. The standard H.264/H.265 coding algorithm guarantees a clearer and smoother video transmission. The embedded web server allows users to easily and instantaneously monitor and remotely control IP camera from Internet Explorer.

This series of PoE doorbell are suitable for large and medium-sized enterprises, government projects, shopping malls, chain supermarkets, intelligent buildings, hotels, hospitals, schools and other customer groups, and all kinds of places where remote network video transmission and monitoring will be applied. This product is easy to install and user friendly.

#### Introduction:

- Click indicates a left mouse click.
- Double-click indicates double-clicking of the left mouse button.
- The default factory IP address of the PoE doorbell is 192.168.1.168.
- You must set the password as instructed when using the IP camera for the first time. You can login with admin (in lowercase) as username and set the password as described in <u>Chapter 4.2 Login for the First Time</u>.
- The Web port number is 80 and the ONVIF port number is synchronized with the Web port.

#### **Remarks:**

Some information contained in this manual may different from the actual product. For any problems that cannot be solved using this manual, please feel free to contact our technical support or authorized agent. This manual is subject to change without prior notice.

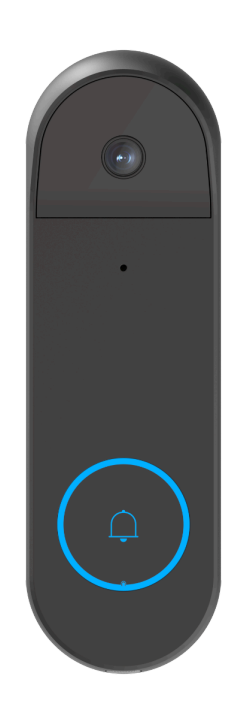

#### Content

| Statement                                                         | 1  |
|-------------------------------------------------------------------|----|
| Chapter 1 Overview                                                | 1  |
| 1.1 Scope of Application                                          | 1  |
| 1.2 Product Description                                           | 1  |
| 1.3 Operating environment                                         | 1  |
| Chapter 2 Device Connection                                       | 1  |
| 2.1 Connect to PC                                                 | 1  |
| 2.2 Connect by router/switch                                      | 3  |
| Chapter 3 Set IP address of PoE doorbell using Device Config Tool | 3  |
| Chapter 5 Plug-in installation                                    | 4  |
| Chapter 6 Live View                                               | 5  |
| 6.1 Live View Menu                                                | 5  |
| 6.2 Recording Status                                              | 6  |
| Chapter 7 Playback                                                | 7  |
| 7.1 General Playback                                              | 7  |
| 7.2 Playback by Tag                                               |    |
| 7.3 Smart playback                                                | 10 |
| Chapter 8 Remote Setting                                          | 11 |
| 8.1 Live View                                                     | 11 |
| 8.2 Image Control                                                 | 12 |
| 8.3 Video Cover                                                   | 13 |
| 8.4 Video Parameters                                              | 14 |
| 8.4.1 Record                                                      | 14 |
| 8.4.2 Encoding parameters                                         | 15 |
| 8.4.3 Audio management                                            | 15 |
| 8.5 Storage                                                       | 16 |
| 8.5.1 Recording Schedule                                          | 16 |
| 8.5.2 Disk                                                        |    |
| 8.6 Alarm Settings                                                | 19 |
| 8.6.1 Deterrence                                                  | 19 |
| 8.6.2 Siren                                                       | 20 |
| 8.7 Event Settings                                                | 20 |
| 8.7.1 Pedestrian detection                                        | 21 |
| 8.7.2 Package detection                                           |    |
| 8.7.3 Loitering detection                                         | 22 |
| 8.7.4 Motion detection                                            | 24 |
| 8.7.5 Event schedule setting                                      | 25 |
| 8.7.6 Linkage setting of event alarm                              | 25 |
| 8.8 Network Settings                                              | 26 |
| 8.8.1 General Settings                                            | 26 |
| 8.8.2 Wireless Settings                                           | 27 |
| 8.8.3 Port Configuration                                          | 28 |
| 8.9 Cloud service Settings                                        |    |

| 8.10 Email Settings                                                     | 29       |
|-------------------------------------------------------------------------|----------|
| 8.10.1 Parameter Settings                                               | 29       |
| 8.10.2 Schedule Settings                                                | 30       |
| 8.11 RTSP Protocol Settings                                             | 32       |
| 8.12 Dynamic Domain Name Settings                                       | 32       |
| 8.13 The HTTPS Protocol Settings                                        | 33       |
| 8.14 General System Settings                                            | 34       |
| 8.14.1 Date and Time                                                    | 34       |
| 8.14.2 Daylight Saving Time                                             | 34       |
| 8.15 Multi-user Management                                              | 35       |
| 8.16 System Maintenance                                                 | 36       |
| 8.16.1 Log Management                                                   | 36       |
| 8.16.2 Load Default                                                     | 37       |
| 8.16.3 System Upgrade                                                   | 38       |
| 8.16.4 Parameter Management                                             | 38       |
| 8.16.5 Automatic Maintenance                                            | 39       |
| 8.16.6 Developer Mode                                                   | 39       |
| 8.17 System Information                                                 | 40       |
| 8.17.1 Information                                                      | 40       |
| 8.17.2 Privacy Statement                                                | 42       |
| Chapter 9 Local Settings                                                | 42       |
| Chapter10 Adding PoE doorbell via APP                                   | 43       |
| 10.1 Smart Guardian APP connection                                      | 43       |
| 10.1.2 Wireless connection                                              | 43       |
| 10.1.2.1 Pending Network Configuration (Red Light Blinking Slowly)      | 43       |
| 10.1.2.2 Already Configured Network (Blue Light Constantly On or Slowly |          |
| Blinking)                                                               | 46       |
| 10.1.2.3 Network connection Failed (Red and Blue Lights Alternately     | 40       |
| Blinking)                                                               | 48       |
| 10.1.2.4 Other Indicator Lights                                         | 52       |
| Chapter 11 Mechanical Chime and Electronic Chime                        | 54       |
| 11. I Mechanical Chime                                                  | 54       |
| 11.2 Electronic Unime                                                   | 50       |
| 11.2.1 Manual paining                                                   | 31<br>57 |
| 11.2.2 Pairing POE doordell via App                                     | 5/       |
| 11.2.3 Pairing via Remote Settings Page                                 | 61       |
| 11.2.4 Pairing on NVR                                                   | 64       |

## Chapter 1 Overview

#### **1.1 Scope of Application**

Recommended for mounting at doorways or external courtyard gate locations.

#### **1.2 Product Description**

The PoE doorbell is a digital networked surveillance camera that can operate independently with a built-in WEB server, allowing users to monitor in real time from all over the world through web browsers or client software.

The PoE doorbell is based on the latest digital solutions, an integrated media processing platform for audio/video acquisition, compression and network transmission on a single board. It meets the H.264/H.265 High Profile coding criteria. Any remote user can perform real-time monitoring by entering the IP address or domain name of the PoE doorbell in the Web browser. The webcam solution is suitable for homes. The product is easy to install and easy to operate.

PoE doorbell can set multiple users, set different permissions, convenient management.

PoE doorbell has the functions of motion detection, Pedestrian detection, Package detection and Loitering detection. When an event occurs, it will actively send email, capture pictures or alarm video, and the alarm video information will be stored on the TF card of PoE doorbell to facilitate user's query. The PoE doorbell indicator light has multiple states, as shown in below.

#### Door bell indicator light status:

Red light is always bright: Power on and startup.

Red light slow flashing: Network setup required (no cable/WiFi configured).

Blue light flashing: WIFI Connecting.

Blue light is always bright: Network setup complete. Device operational.

Red and blue light flashing:

**A.** Device bounded to cloud, whether wired or wireless connection, as long as the cloud server is not connected to the red and blue light will alternately flicker.

**B.** Network cable is not connected, WiFi information is configured, red and blue light will flicker alternately when WiFi is configured and cannot be used.

Blue breathing effect: Press the doorbell button.

Purple often bright: Upgrading.

Green rotation: Pairing (quickly press restore button three times).

#### 1.3 Operating environment

System: Windows XP / Windows 7 / Windows 8 / Windows 10 / Windows 11 / MacOS 10 or higher version

CPU: Intel i3 or higher

Memory: 2G or higher

Video memory: 1G or higher

**Display:** 1024\*768 or higher resolution

**Browser:** IE 10 and higher, Chrome57 and higher, Firefox 52 and higher, Edge 41 and higher, Safari 12 and higher.

#### **Chapter 2 Device Connection**

Multiple ways to connect your PoE doorbell.

#### 2.1 Connect to PC

Connect the PoE doorbell to the PC through a direct network cable, connect the power input to the DC 12V adapter, and then set the IP addresses of the PC and PoE doorbell in a network segment. If the network is properly, the PoE doorbell will communicate with the PC within one minute of startup.

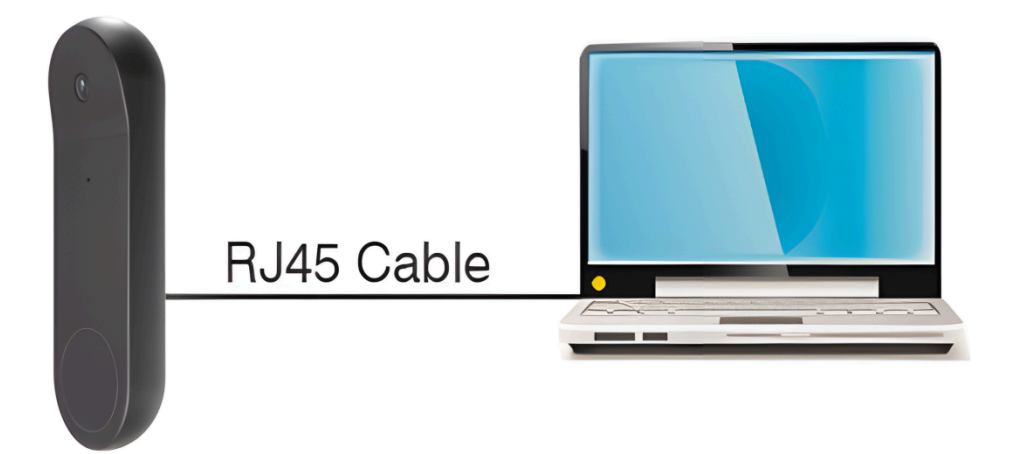

#### 2.2 Connect by router/switch

This is generally used to connect the PoE doorbell to the Internet where PoE doorbell and PC connect to the LAN port of the router / switch and the gateway of the PoE doorbell is set to the IP address of router.

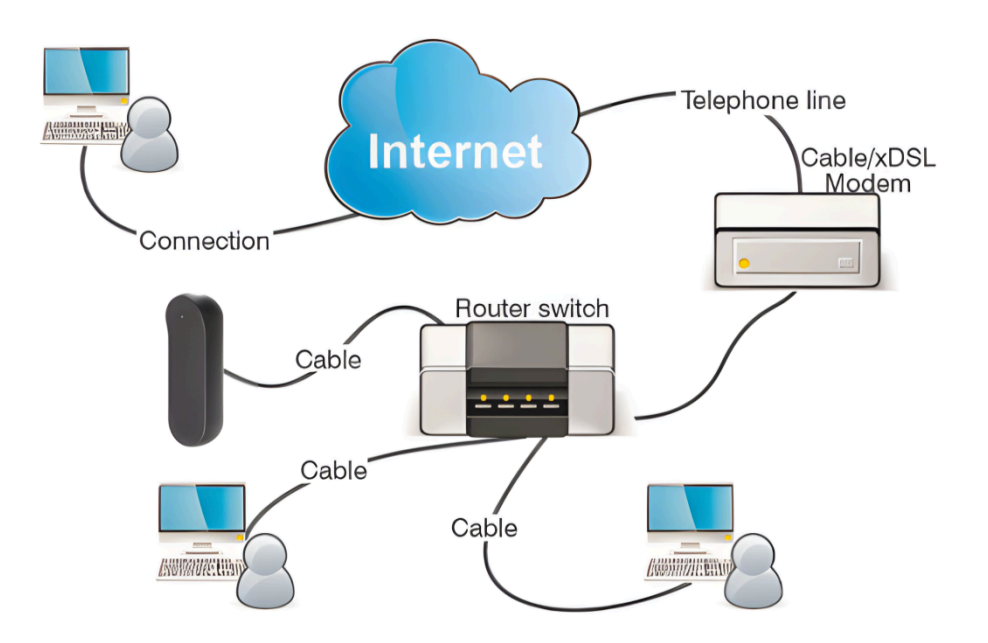

#### Chapter 3 Set IP address of PoE doorbell using Device Config Tool

Step1:

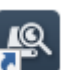

Run Device Config Tool and click **Search** to find LAN PoE doorbell as shown in below picture. According to the P2P or mac address locate the PoE doorbell.

| Search | Upg       | nace C     | .omg Strea | m Conng US | U Corrig Rec                          | importer                                                                                                    | Export UnangePassword        |               |         |            |              |                                         | Filtration | IP |
|--------|-----------|------------|------------|------------|---------------------------------------|----------------------------------------------------------------------------------------------------|------------------------------|---------------|---------|------------|--------------|-----------------------------------------|------------|----|
| No.    | IP        | Media Port | Web Port   | Channel    | Device Name                           | Device Type                                                                                                    | Device Version               | Net Mask      | Gateway | MAC        | Network Mode | P2P ID                                  | Status     |    |
| 1      | 10000     | 9000       | 80         | 1          | 1000                                  | State of the local division of the local division of the local div | V18.25.8.2.2_220402          | 255.255.255.0 | 10000   |            | DHCP         |                                         |            |    |
| 2      | 10.000    | 9000       | 80         | 1          | Statistics.                           | And in case of the local division of the local division of the loc | V31.35.8.2.2_220301          | 255.255.255.0 |         | 100000-000 | DHCP         | And the second second                   |            |    |
| 3      | 12000     | 9000       | 80         | 1          | 1000                                  | P 1000                                                                                                    | V1.0.0.B0001701010103_220331 | 255.255.255.0 | -       | 1.000      | DHCP         |                                         |            |    |
| 4      | 10000     | 9000       | 80         | 1          | 10.000                                | all community                                                                                                    | V27.45.8.2.2_220318          | 255.255.255.0 | 100000  |            | DHCP         |                                         |            |    |
| 5      | 1000      | 9000       | 80         | 1          | 1 1 1 1 1 1 1 1 1 1 1 1 1 1 1 1 1 1 1 | an constitue                                                                                                    | V31.35.8.2.2_220301          | 255.255.255.0 | 10.000  | 10.00      | DHCP         | Contraction of the                      |            |    |
| 6      | 12,000,01 | 9000       | 80         | 1          | 10.000                                | Property lies                                                                                                    | V26.34.8.2.2_220402          | 255.255.255.0 | 10,000  | 100000     | DHCP         | State of the Automation                 | 1          |    |
| 7      | 10.000    | 9000       | 80         | 1          | 100000.0000                           | and the second second                                                                                                    | V30.85.8.2.2_220412          | 255.255.255.0 | 100000  | 100000-000 | DHCP         | and a strength of the                   |            |    |
| 8      | 100.000   | 9000       | 80         | 40         |                                       | 10 Mar.                                                                                                    | V8.2.2-20220416              | 255.255.255.0 | 100000  |            | DHCP         | -                                       |            |    |
| 9      | 10.000    | 9000       | 80         | 1          | 100                                   | Concession of the local division of the local division of the loca | V30.85.8.2.2_220412          | 255.255.255.0 | 10000   | 100.000    | DHCP         | 100000000000000000000000000000000000000 |            |    |
| 10     | COLUMN 2  | 9000       | 80         | 1          | 10-04036                              | Page 1                                                                                                    | V1.0.0.B0001701010103_220331 | 255.255.255.0 |         | 10.00      | DHCP         | 100000-0000                             |            |    |

**Note**: The default IP of PoE doorbell is 192.168.1.168, the default account is admin and default password is admin.

#### Step 2:

Select the corresponding device, enter the account and password, edit the corresponding network information, and click Modify to save the modification.

Note: Change the Network Mode to DCHP to get the IP address if the current network supports DHCP.

| _ |          |                    |            |                    |                |               |                                                                                                    |                                   |                      |         |                 |              |                                                                                                    |        |
|---|----------|--------------------|------------|--------------------|----------------|---------------|----------------------------------------------------------------------------------------------------|-----------------------------------|----------------------|---------|-----------------|--------------|----------------------------------------------------------------------------------------------------|--------|
|   | Search   | Upg                | rade       | Config Str         | earn Config OS | SD Config Re  | acovery Import/Export                                                                                                    | ChangePassword                    |                      |         |                 |              | Filtration                                                                                                    | IP v   |
|   | No.      | IP                 | Media Port | Web Port           | Channel        | Device Name   | Device Type                                                                                                    | Device Version                    | Net Mask             | Gateway | MAC             | Network Mode | P2P ID                                                                                                    | Status |
|   | 8        | Contraction of the | 9000       | 80                 | 1              | a contraction | 1.000                                                                                                    | V1.0.1.B0001701020104_220811      | 255.255.255.0        | 10.000  | 10.000          | DHCP         |                                                                                                    |        |
|   | 7        | 10,000             | 9000       | 80                 | 1              | A COMPANY     | Contract of the local division of the local division of the local  | V1.0.1.B0001703011304_221028      | 255.255.255.0        | 10000   |                 | DHCP         | 101000000000                                                                                                    |        |
|   | 4        | 1000               | 9000       | 80                 | 1              | 1000          | And in case of the local division of the local division of the loc | V1.0.1.B0001703021305_221028      | 255.255.255.0        |         |                 | DHCP         |                                                                                                    |        |
|   | 3        | Course of          | 9000       | 80                 | 1              |               | 10000                                                                                                    | V27.45.8.2.3_221019               | 255.255.255.0        |         | -               | DHCP         | CONTRACTOR OF STREET, ST.                                                                                                    |        |
|   | 2        | Concerned.         | 9000       | 80                 | 1              | a contra c    | and the second second sec                                                                                                    | V30.85.8.2.3_221019               | 255.255.255.0        | TRAME.  | Station Sectors | DHCP         | Include the second second                                                                                                    |        |
|   | 6        | 10000              | 9000       | 80                 | 1              | a localities  | of the local division of the local division  | V31.35.8.2.3_221019               | 255.255.255.0        | 10.000  | 10000-004       | DHCP         | and the second second sec |        |
|   | 1        | 10000              | 9000       | 80                 | 1              | 1.100         | Contraction of Contraction of Contra | V34.45.8.2.3_220914               | 255.255.255.0        | 10.000  |                 | DHCP         |                                                                                                    |        |
|   | 9        | -                  | 9000       | 80                 | 8              | 1000          | 1000                                                                                                    | V8.2.3-20221014                   | 255.255.0.0          | -       |                 | Static       |                                                                                                    |        |
|   | 5        | 1000               | 9000       | 80                 | 8              |               | 1000                                                                                                    | V8.2.3-20221102                   | 255.255.255.0        | 10.00   | 100 C 100 C     | DHCP         |                                                                                                    |        |
|   |          |                    |            |                    |                |               |                                                                                                    |                                   |                      |         |                 |              |                                                                                                    |        |
| U | ser Info | adapta a           |            | Device Info        | 400 Hada Data  |               | 4 00 000 00                                                                                                    |                                   | Number of the second |         |                 |              |                                                                                                    | Modify |
|   | senvame  | admin Pas          | word       | start IP 172.20.58 | Media Port 90  | web Po        | n so Gatéway 17                                                                                                    | 72.20.56.1 Net Mask 255.255.255.0 | rvet Node Static *   |         |                 |              |                                                                                                    |        |

## **Chapter 5 Plug-in installation**

In IE browser, you need to install the plug-in to preview streaming normally. When the following picture appears, please download and install the plug-in according to the prompts.

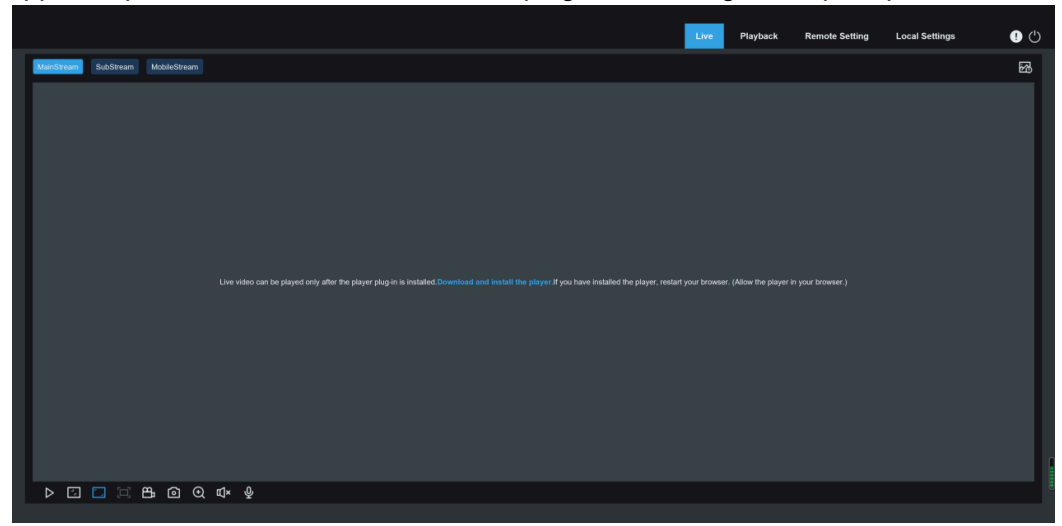

**Note**: Skip the plugin installation when you access the web client from Safari 12 and higher version, Chrome 57 and higher version, Firefox 52 and higher version, Edge 41 and other browsers, the installation steps of plug-in are ignored.

#### **Chapter 6 Live View**

#### 6.1 Live View Menu

After successful login, the web terminal enters the login preview interface, which is shown in below picture.

Note: Features may differ depending on product models.

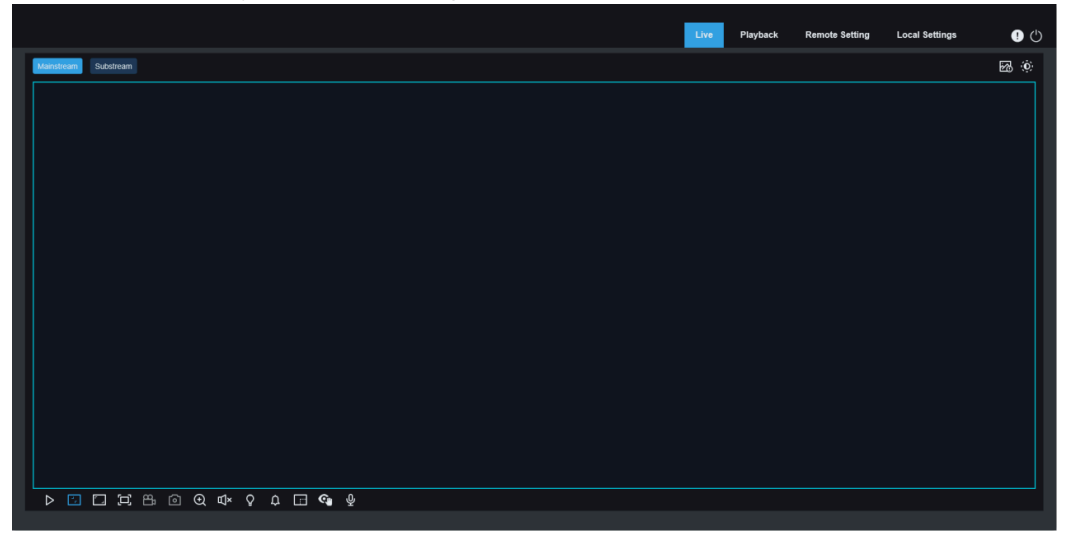

**Stream switch menu:** Switch the picture quality of the current live view at the upper left corner: **Main stream:** HD picture, but higher requirements on bandwidth and PC performance.

Sub stream: Moderate requirements on bandwidth and PC performance, but lower picture quality when compared with main stream.

Mobile stream: Lowest requirements on bandwidth and PC performance, and lowest picture quality. Main switch bar: Switches web function screens. The web client provides four menus: Live, Playback, Remote Setting, Local Settings.

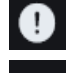

Info: Display the information about the active user, web version and plugin version.

Al alarm: Open the alarm push bar on the right and push images during face detection and human & vehicle detection.

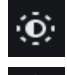

Color: Adjust current image settings, such as image saturation and sharpness.

#### Exit: Log out.

Recording & alarm status: Display the alarm and recording status of the PoE doorbell camera. For details, check <u>Chapter 6.2 Recording Status</u>.

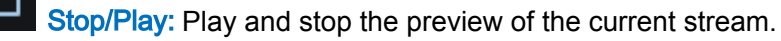

Original Proportions: Display the current live view in its original proportion.

Stretch: Display the current live view in a way that stretches the display area.

**Full Screen:** Display the live view in full screen. You can double-click the screen to enable or disable the function, and press **Esc** to exit the full screen mode.

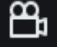

രി

Record: Manually record the stream in preview.

Capture: Manually capture the image of the current stream.

Digital Zoom: Zoom in a certain area of the display.

Audio: Enable /disable or adjust the audio in preview.

Light: Manually turn on/off the white light.

Siren: Manually turn on/off the siren.

Pixel Counter: Select an area to check its pixel size in the stream.

Add Tag: Add a label, click to add a label.

**Privacy Mode:** Manually open / close the privacy mode (note: the screen turns black and the preview displays Privacy Mode).

Voice Intercom: Communicate with PoE doorbell camera. Tab information: When the partial alarm is triggered, the lower right corner will prompt the current alarm.

#### 6.2 Recording Status

The following icons indicate the current alarm status and recording status of a PoE doorbell on the web interface. Multiple alarms can coexist simultaneously:

The SD card is functioning properly, but no recording is in progress.

**R**: The PoE doorbell is in normal recording.

H: The SD card is in an abnormal state (e.g.damaged, improperly inserted or full). Verify and troubleshoot the SD card.

M: Motion triggered alarm is activated, but motion recording is disabled.

M: Motion triggered alarm is activated, and motion-based recording is enabled.

S: Al-triggered alarm (e.g., Pedestrian detection, Loitering detection, or Package detection) is active, but Al alarm recording is disabled.

#### Note:

ΰ

[<sup>---</sup>

ବ୍ୟ

Al alarms encompass advanced detection types such as Pedestrian detection, Loitering detection and Package detection.

S: Al triggered alarm is active and Al alarm recording is enabled.

#### **Chapter 7 Playback**

The PoE doorbell is not only need to be able to show us images in real time, but also save the image information so that we can call it up when needed.

#### 7.1 General Playback

The playback function mainly includes general video search and AI search, as shown in the below picture.

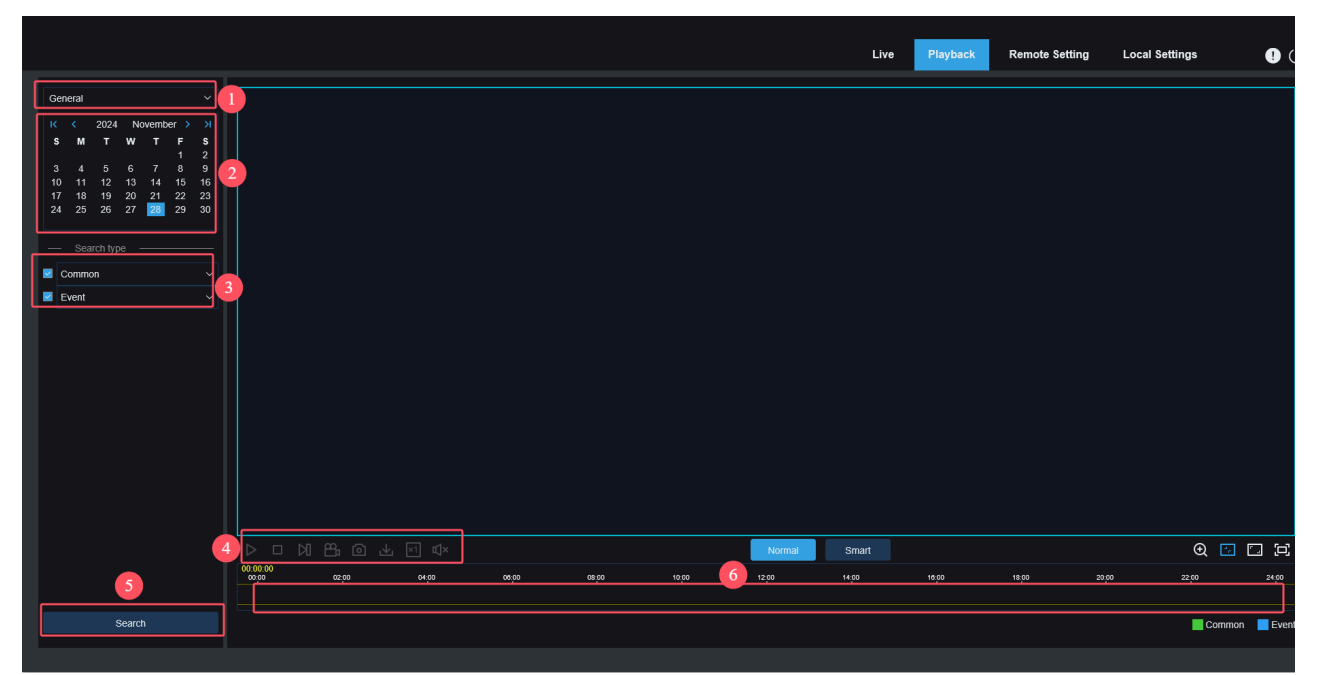

**1.** Switch search mode: Switch search functions, as shown in the figure above. General is selected by default to search for general recording files. You can switch to AI image search by referring to the following part in this chapter.

**2. Date:** Set the date to search for recording files, click Search, you will be prompted with the dates with available recording files.

**3.** Search type: Display the search types supported by the camera. You can search for only part of recording files as required.

**4. Playback process bar:** Display and search for recording files stored in the memory card according to search settings.

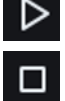

Pause/Play: Pause/Play streams.

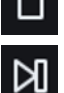

**Stop:** Stop the playback code stream.

Forward by One Frame: Play a frame of the image for every click.

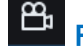

**Record:** Manually record the stream in preview.

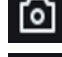

Capture: Manually capture the image of the current stream.

Download: Download the searched recording file. (**Note:** When downloading RF format records, a Pop-up window will ask if encryption is required.AVI and MP4 formats will not have a pop-up window).

#### PoE Doorbell Camera User Manual

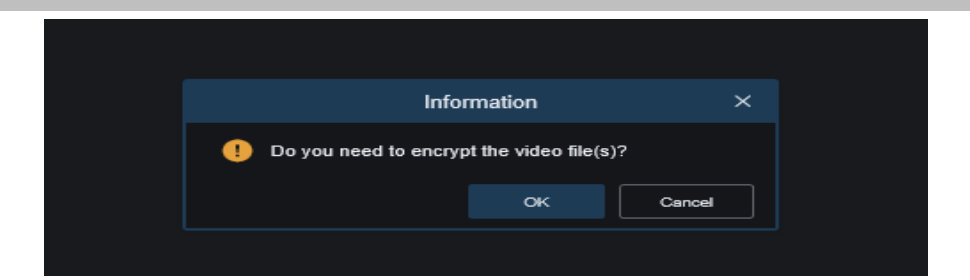

Speed: Supports playing at a speed of 1/8, 1/4, 1/2, 1, x2, x4, x8, x16.

Audio: Open/close or adjust stream sound.

<u>د</u>لک

Playback progress bar: The time bar on the bottom displays the current playback progress bar and playback progress in different colors based on the search results.

Digital Zoom: Zoom in a certain area of the stream.

**Original Proportions:** Display the current live view in its original proportion.

Stretch: Display the current live view in a way that stretches the display area.

**Full Screen:** Display the playback stream in full screen. You can double-click the screen to enable or disable the function, and press **Esc** to exit the full screen mode.

Zooming in/out playback progress bar: By default, the progress bar displays the progress within 24 hours. By zooming in and out the progress bar, you can jump to the corresponding playback position more accurately. You can also use the mouse wheel to zoom in/out the progress bar.

**5. Search:** display the video search in the SD card according to the search setting.

**6. Playback progress bar:** The time bar at the bottom displays the progress bar of the current playback in different colors according to the search results. The mouse pulley can adjust the accuracy of the playback time, so that the user can find the video location at a certain point in time more quickly.

**7.** Normal/Smart search: Switch between Normal or Smart playback search. After selecting Smart search, click the human type button in the lower left corner, and the video progress bar will mark the alarm video triggering the Pedestrian detection in blue. Human trigger includes: Trigger human detection by Pedestrian detection, Loitering detection and motion detection.

#### 7.2 Playback by Tag

This screen allows to view all previously added tags and edit, play back or delete them.

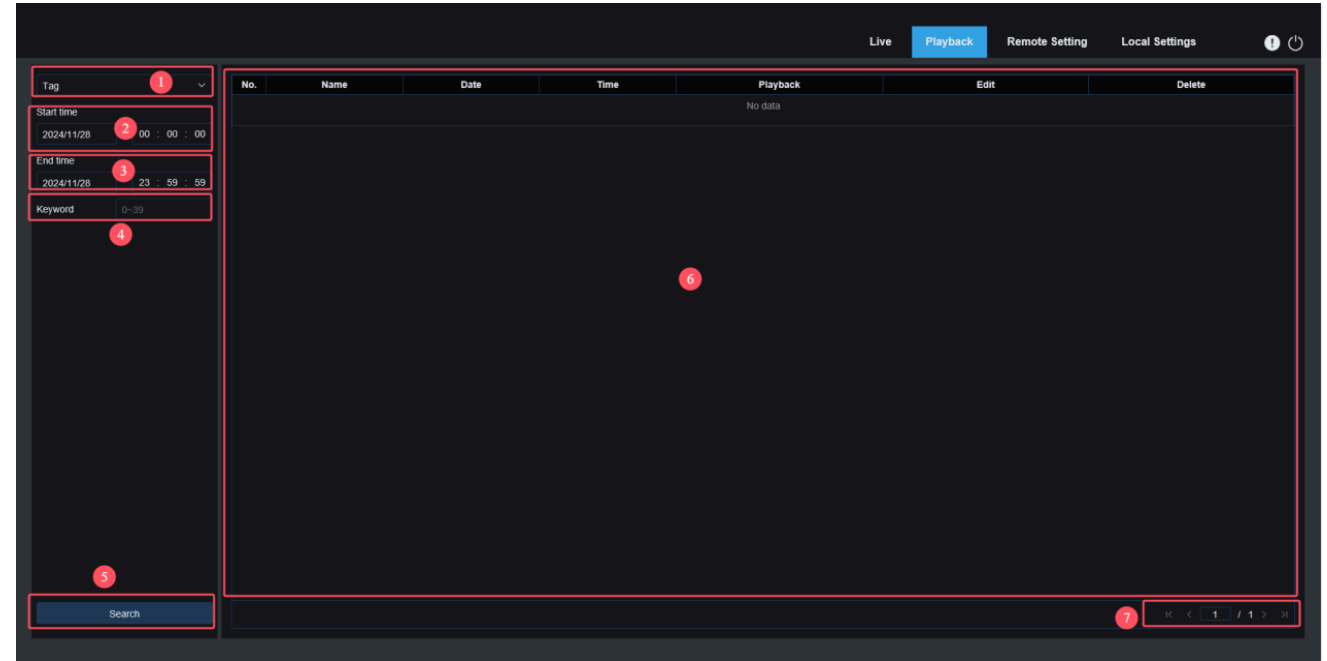

- **1. Switch search mode**: Switch the current search function. The current search mode is Tag.
- 2. Start time: Set the start time to search for tags.
- 3. End time: Set the end time to search for tags.
- 4. Keyword: Search for tags with keywords.
- 5. Search: Click Search to start searching.
- 6. Search Result Display Area: Display the desired search results.

Click the button to playback events, click dutton to change event name, click the Save button to

display the Modify Success prompt dialog box, and click icon to delete this event.

7. Search results Flip: Scroll through search results at the lower right corner.

#### 7.3 Smart playback

Login from a browser without the need of plugin to start smart playback, as shown in the below picture.

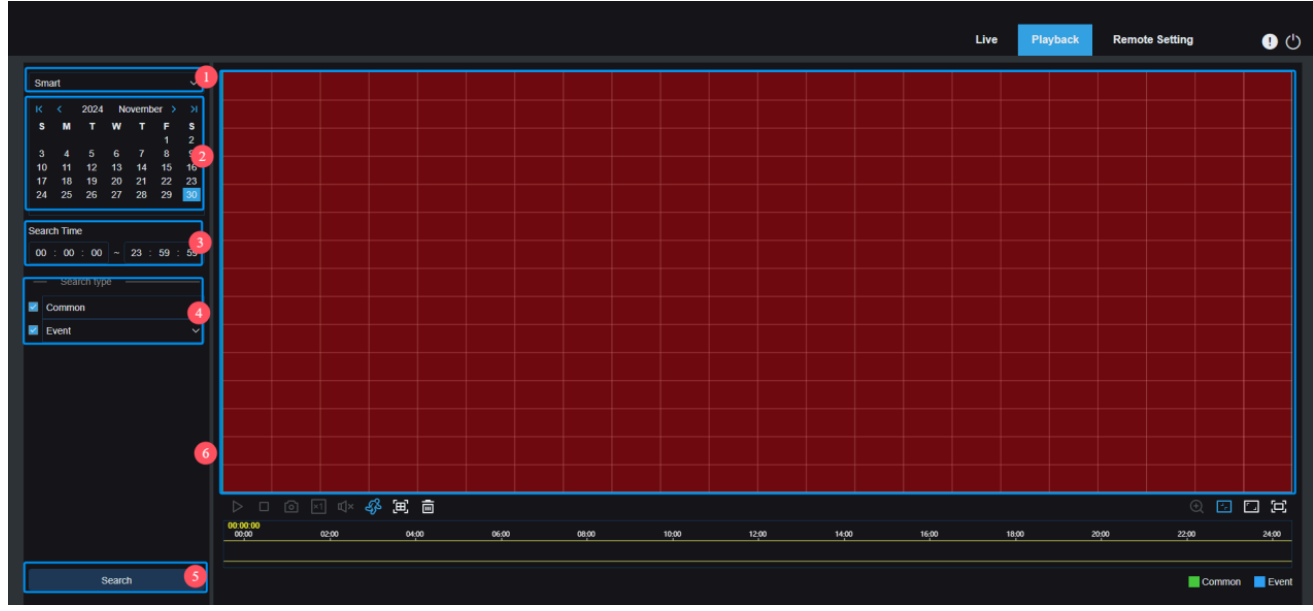

This function can identify whether an alarm is triggered by human in daily life. If yes, the alarm will be shown in blue in the playback time bar on the bottom.

1. Switch search mode: Switch the current search function. The current Search Mode is Smart.

**2.** Date: Set the date to search for smart events. By clicking Search, you will be prompted with the dates for which recording files are available.

3. Search time: Set the time for searching for events.

**4.** Search type: Display the search types supported by the camera. You can search for only part of recording files as required.

5. Search: Click Search to start searching.

6. Search Result Display Area: Display the desired search results.

Pause/Play: Pause/play streams.

**Stop:** Stop playing streams.

Capture: Manually capture the image of the current stream.

**Speed:** Supports playing at a speed of 1/8, 1/4, 1/2, 1, x2, x4, x8, and x16.

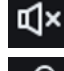

×1

Audio: Turn on/off or adjust stream sound.

Add Default Tag: Add default tags. Mark the video playback start time at the current time in the current channel and click this icon to add tags.

Add Tag: Add custom tags. When you click this icon to add a tag, a custom window will appears and you can specify a name for this tag.

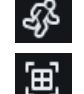

Smart: Click this icon to enter the Smart area setting screen.

All: Click on All will set the full screen as the Smart detection area.

**Delete:** Click on **Delete All** will clear the entire area.

Digital Zoom: Zoom in a certain area of the stream.

Original Proportions: Display the current live view in its original proportion.

Stretch: Display the current live view in a way that stretches the display area.

**Full Screen:** Display playback stream in full screen. You can double-click the screen to enable or disable the function, and press **Esc** to exit the full screen mode.

#### **Chapter 8 Remote Setting**

#### 8.1 Live View

The Live interface is the position where the statistics of channel name, device time, Cross Counting and other AI functions are superimposed with images. The interface is shown in the below picture.

|                                                     |              |            |  |            | Live           | Playback | Remote Settin | ng Local Settings | • 🕛 |
|-----------------------------------------------------|--------------|------------|--|------------|----------------|----------|---------------|-------------------|-----|
| 🖵 Channel                                           | Live         |            |  |            |                |          |               |                   |     |
| Live   Image Control  <br>Video Cover               | Channel Name | Camera     |  | Camera 202 | <b>41923</b> 0 | 09:52:46 |               |                   |     |
| Video Paramters                                     | Date Format  | YYYY-MM-DD |  |            |                |          |               |                   |     |
| Storage                                             | Time Format  | 24Hour     |  |            |                |          |               |                   |     |
|                                                     | Refresh Rate | 60Hz       |  |            |                |          |               |                   |     |
| Deterrence   Siren                                  | Show Name    | •          |  | Ø          |                |          |               |                   |     |
| Event                                               | Show Time    |            |  |            |                |          |               |                   |     |
| Event Settings                                      | Privacy Mode |            |  |            |                |          |               |                   |     |
| General   Cloud Service  <br>Email   RTSP   DDNS    | Save         | fresh      |  |            |                |          |               |                   |     |
| HTTPS                                               |              |            |  |            |                |          |               |                   |     |
| System                                              |              |            |  |            |                |          |               |                   |     |
| General   Multi-User  <br>Maintenance   Information |              |            |  |            |                |          |               |                   |     |
|                                                     |              |            |  |            |                |          |               |                   |     |
|                                                     |              |            |  |            |                |          |               |                   |     |

Name: Set the channel name of the camera displayed on the OSD.

**Date Format:** Set the date format of the camera displayed on the OSD, including MM/DD/YYYY, YYYY-MM-DD, and DD/MM/YYYY.

**Time Format:** Set the hour format of the camera on the OSD, including 12-Hour and 24-Hour. **Flicker Control:** Set the image refresh rate, including 60 Hz and 50 Hz, corresponding to N and P respectively.

Show Name: Set whether to display channel name on images.

Show Time: Set where to display channel time on images.

OSD Self-adaptive: The OSD font color of the camera time and channel name is self-adaptive. The color switches between white and black based on the image background to ensure clear display.

Channel Name Display Location: Set the location where the channel name appears by dragging its location on the image.

**Time Display Location:** Set the location where the channel time appears by dragging its location on the image.

Alarm Statistic Display Location: Set the location where alarm statistic appears by dragging its location on the image. This setting is available only when the alarm statistic display function is enabled. Save: Save the current changes.

**Refresh:** Refresh parameters on the current view.

#### 8.2 Image Control

Image control is the direct control to modify the graphic parameters, such as the color to black mode, wide dynamic, backlight compensation, etc. The interface is shown in the below picture.

|                                                            |                                                                  |                |  | Live | Playback  | Remote Setting    | Local Settings | • 🕛 |
|------------------------------------------------------------|------------------------------------------------------------------|----------------|--|------|-----------|-------------------|----------------|-----|
| ₽ Channel                                                  | Image Control                                                    |                |  |      |           |                   |                |     |
| Live   Image Control  <br>Video Cover  <br>Video Paramters | ▲ Image<br>IR-CUT Mode                                           | Image Mode     |  |      | Camera 20 | 24-11-30 10:51:03 |                |     |
| Storage                                                    | IR-CUT Sensitivity 🕥                                             | 1              |  |      |           |                   |                |     |
| Alarm Deterrence   Siren                                   | Night Light Mode                                                 | or             |  |      | ¢.        |                   |                |     |
| Event<br>Event Settings                                    | <ul> <li>More Settings</li> <li>Exposure Compensation</li> </ul> | Disable        |  |      |           |                   |                |     |
| (         )         Network      General   Cloud Service   | White Balance                                                    | Automatic mode |  |      |           |                   |                |     |
| HTTPS                                                      | Snutter<br>Exposure Time                                         | Automatic mode |  |      |           |                   |                |     |
| General   Multi-User  <br>Maintenance   Information        | 3D Noise Reduction                                               | Automatic mode |  |      |           |                   |                |     |
|                                                            | Save Defa                                                        | Refresh        |  |      |           |                   |                |     |

**IR-CUT Mode:** Set the day or night switching mode of the camera in **Day/Night** Mode.There are 4 mode options.

Color Mode: Forced Color mode will not be switched to b/w.

Night / Black White Mode: Forced B/W mode will not be switched to color.

Image Mode: Control the mode of color to black and black by image.

Schedule / Schedule (B / W): Switch between black and white and color through schedule settings. Turn this feature on, you need to set the start and end time to enter the night vision.

**IR-LED:** Set the light filling effect of PoE doorbell infrared light during night vision in two modes.

SmartlR: Intelligently control the fill-in light intensity of the IR light according to focal length and overexposure condition.

Manual: Manual Mode in which the fill-in light is applied in the form of the set brightness of the IR light.

Low/High Beam Light: Manually adjust the first group IR light brightness (0 to100, of which 0 indicates that the IR light is off and 100 indicates the highest brightness).

IR-LED Mode: Set the mode of IR-LED on / off, including 3 modes:

Auto: Automatic mode, the IR-LED automatically turns on or off according to the image brightness. The picture is color and IR-LED off, the picture is night vision and IR-LED on.

Schedule: Schedule mode, the IR-LED is turned on or off according to the set schedule. Turn this function on, you need to set time schedule of the IR-LED when is on and off.

**OFF:** The IR-LED is off, the IR-LED is not turned on under any circumstances (except manually).

**Light Brightness:** The brightness of the IR-LED can be manually adjusted. (0~100, the IR-LED is not on when set at 0, and the brightest at 100)

Exposure Compensation: Set firmware performance when backlight. There are four mode options.

WDR: Wide dynamic range in which the picture is uniformly balanced based on the setting and both light and dark areas can be clearly distinguished.

**HLC:** Highlight compensation in which the objects in the highlighted area are clearer in the picture. (Applicable for some models).

Back Light: Backlight compensation in which the objects in the dark area are clearer.

Disable: An image will not be optimized with backlight on.

White Balance: White balance is a measure of the accuracy of white produced by mixing red, green, and blue. There are two mode options.

Automatic mode: Adjust the white light using default parameters.

Manual: Actively set the synthetic gained white light of red, green, and blue.

Shutter: Set the shutter exposure time. There are two mode options.

Automatic mode: The program automatically selects a proper exposure time according to the Time Exposure setting.

Manual: Allow to use the Time Exposure setting directly.

**Note:** Deselect the flickerless option of the exposure time in shutter manual mode, and select the option in shutter auto mode. If you switch the shutter to manual mode, the exposure time is switched automatically to 1/100(50Hz) or 1/120(60Hz).

**Time Exposure:** Set the exposure time of the camera and use this parameter in combination with Shutter. When the exposure time is too long, there may be overexposure. When the exposure time is too short, the picture may be dark.

**3D Noise Reduction:** Reduce image noise by setting this parameter to obtain a clearer picture. There are three mode options.

Automatic mode: The PoE doorbell automatically selects the noise reduction effect according to the algorithm.

OFF: Noise reduction function is not enabled.

Manual: Make noise reduction according to the manually set noise reduction coefficient.

Save: Save parameter changes to an image.

**Default:** Restore image parameters to default settings.

Refresh: Refresh image parameters.

#### 8.3 Video Cover

If the user wants to cover certain areas of the image, this feature will allow the user to create four private areas of any size and location.

Enable the switch and select the privacy area required to enable. The area is shown as the red box.

Click the edge session of the red box and drag it to any size to create the privacy area.

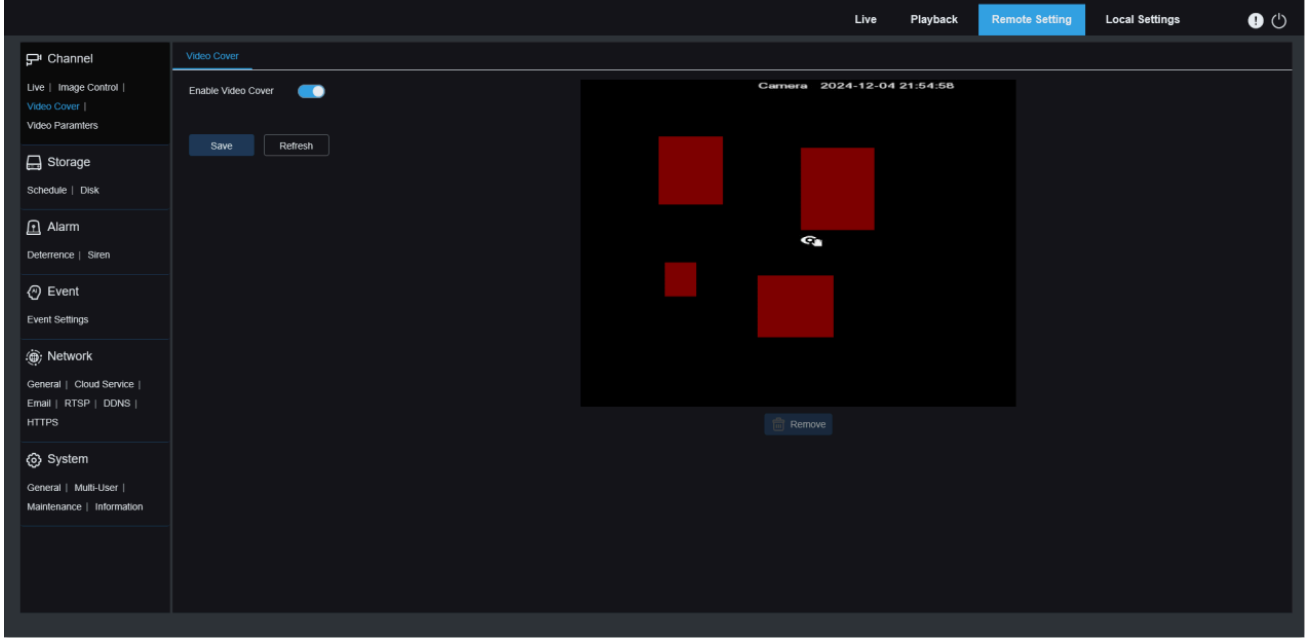

Enable Video Cover: Enable/Disable the Video Cover function.

**Tampering Area Setting:** Multiple privacy areas can be set in the screen, and the privacy areas can be moved and stretched. When setting, the tampering block is red, and the corresponding area of the screen is black after taking effect.

**Delete:** Delete the tampering block in the selection.

**Note:** The privacy area is set up, and the picture covered by the privacy area is not visible during preview and playback.

#### 8.4 Video Parameters

User can configure the parameters of the screen preview and the recording parameters in this menu.

#### 8.4.1 Record

This menu allows to configure preview parameters and recording parameters.

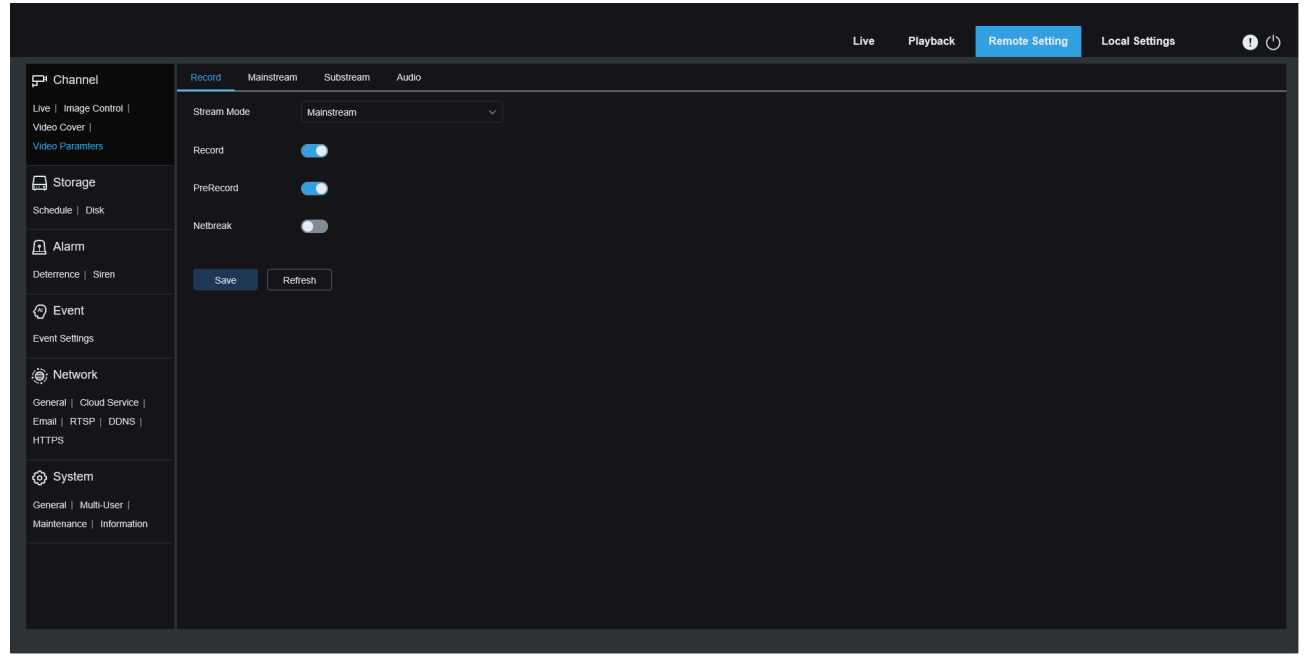

**Stream Mode:** Select a Recording Mode, that is, video stream to be saved in the memory card. The main stream is selected by default.

**Record:** Select this option to start recording.

**PreRecord:** If this option is enabled, the PoE doorbell camera will start recording a few seconds before an alarm event occurs. This option is recommended if your main recording type is based on motion detection or I/O alarm.

**Netbreak:** If this option is selected, recording continues even when the network is disconnected or network failure occurs.

#### 8.4.2 Encoding parameters

This menu allows to configure the image quality for video recording or network transmission. In general, "Main Stream" defines the quality parameters of recorded videos that will be stored in the HDD, "Sub Stream" defines the quality parameters of live videos that are remotely accessed from for example the web client and CMS.

|                                                              |                   |                 |          | Live | Playback | Remote Setting | Local Settings | • • |
|--------------------------------------------------------------|-------------------|-----------------|----------|------|----------|----------------|----------------|-----|
| 🖵 Channel                                                    | Record Mainstream | Substream Audio |          |      |          |                |                |     |
| Live   Image Control  <br>Video Cover                        | Resolution        | 1800 x 2400     |          |      |          |                |                |     |
|                                                              | FPS               |                 |          |      |          |                |                |     |
| Schedule   Disk                                              | Encoding Format   | H.265           |          |      |          |                |                |     |
|                                                              | Video Code Level  | Main Profile    |          |      |          |                |                |     |
| Alarm     Deterrence   Siren                                 | Encoding Mode     | VBR             |          |      |          |                |                |     |
| Event                                                        | Video Quality     | Medium          |          |      |          |                |                |     |
| Event Settings                                               | Config Mode       | Predefined      |          |      |          |                |                |     |
| () Network                                                   | Bitrate           | 3072            | Кърз     |      |          |                |                |     |
| General   Cloud Service  <br>Ernail   RTSP   DDNS  <br>HTTPS | I Frame Interval  |                 | (1 ~ 80) |      |          |                |                |     |
| (3) System                                                   | Audio             | -               |          |      |          |                |                |     |
| General   Multi-User  <br>Maintenance   Information          | Save Det          | ault Refresh    |          |      |          |                |                |     |
|                                                              |                   |                 |          |      |          |                |                |     |
|                                                              |                   |                 |          |      |          |                |                |     |

**Resolution:** This parameter defines the resolution of a recording image.

**FPS:** This parameter defines the frame rate of recording in your PoE doorbell camera.

Video Code Type: Channel decoding types. The options include H.264, H.265, H.264+, H.265+, and MJPEG (MJPEG only exists in Sub Stream mode).

Video Code Level: Video quality levels. The options include Baseline, Main Profile, and High Profile (For H.265, only Main Profile is available).

**Bitrate Control:** Select a bit rate level. For a simple scenario such as a plastered wall, a constant bit rate is preferred. For a complicated scenario such as a busy street, a variable bit rate is preferred.

**Bitrate Mode:** Manually set a bit rate, select the "User-defined" Mode.Select a predefined bit rate, select the "Predefined" Mode.

**Bitrate:** This parameter corresponds to the data transmission speed used by the PoE doorbell camera to record a video.Recording in a higher bit rate will gain better image quality.

I Frame Interval: Set I-frame interval.

Audio: If the user wants to record audio and video simultaneously and connect the microphone to the PoE doorbell or use a PoE doorbell with audio function, please enable this option.

#### 8.4.3 Audio management

This menu sets the volume of the device.

|                                                                           |                                   | Live | Playback | Remote Setting | Local Settings | • |
|---------------------------------------------------------------------------|-----------------------------------|------|----------|----------------|----------------|---|
| 🖵 Channel                                                                 | Record Mainstream Substream Audio |      |          |                |                |   |
| Live   Image Control  <br>Video Cover  <br>Video Paramters                | Output Volume 10 ~                |      |          |                |                |   |
| Schedule   Disk                                                           | Audio Code Type G711A V           |      |          |                |                |   |
| Alarm                                                                     | Save Refresh                      |      |          |                |                |   |
| Event<br>Event Settings                                                   |                                   |      |          |                |                |   |
| Network     General   Cloud Service       Email   RTSP   DDNS       HTTPS |                                   |      |          |                |                |   |
| System     Ceneral   Multi-User       Maintenance   Information           |                                   |      |          |                |                |   |

Output Volume: Set the volume of the output audio. Input Volume: Set the volume of the input audio. Audio Code Type: Set the audio decoding type, and support G711A and G711U.

#### 8.5 Storage

#### 8.5.1 Recording Schedule

Set up recording plan in the record schedule page. The recording is performed only within the selected time period. You can drag your cursor to mark areas.

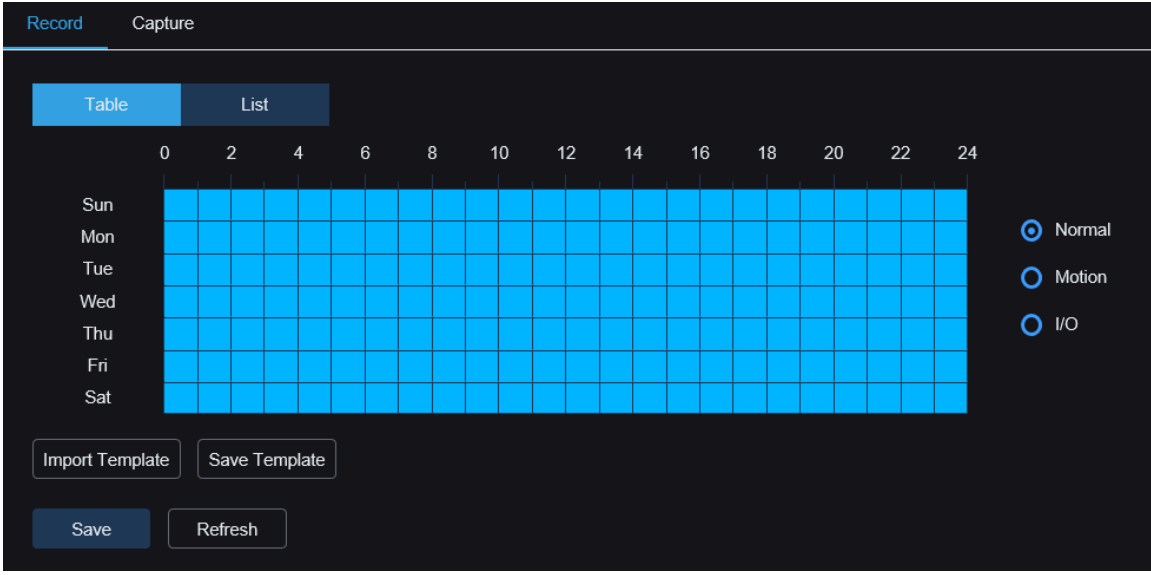

| Re | ecord      | Capture              |          |           |           |                            |
|----|------------|----------------------|----------|-----------|-----------|----------------------------|
|    | Table      | e List               |          |           |           |                            |
|    | Add        | Delete All           |          |           |           | <ul> <li>Normal</li> </ul> |
|    | ID         | Start Time           | End Time | Day       | Operation | O Motion                   |
|    | 1          | 00 : 00              | 24 : 00  | Every Day | ~ 🚺       | 0 1/0                      |
|    | Import Ten | nplate Save Template |          |           |           |                            |
|    | Save       | Refresh              |          |           |           |                            |

Table / List: The schedule table is presented in a table or a list form. Click Normal, Motion or I / O on the right to switch the schedule of different video types.

Select the Table form, drag or tick the corresponding time period in the table to set the corresponding time schedule.

Select the List form and set the corresponding time schedule by manually adding the rules and entering the start and end time periods.

Add: Add a schedule rule.

Delete All: Delete all schedule rules.

Start Time: Set the schedule rule start time.

End Time: Set the end time of the schedule rule.

Day: Set up the period during which the schedule rule takes effect.

Import Template: Import the custom or system default schedule template.

| Import Template |               |        |        |  |  |  |  |  |
|-----------------|---------------|--------|--------|--|--|--|--|--|
|                 | Template Name | Edit   | Delete |  |  |  |  |  |
| •               | 7x24          |        |        |  |  |  |  |  |
| •               | 5x24          |        |        |  |  |  |  |  |
| •               | test          | Ľ      |        |  |  |  |  |  |
|                 |               |        |        |  |  |  |  |  |
|                 | Cancel        | Import |        |  |  |  |  |  |

Edit: Edit the schedule template, you can modify the template name and the specific schedule rules. Delete: Delete the schedule template.

Note: The system supports 7x24 and 5x24 schedule templates by default, which cannot be editable and deleted.

#### PoE Doorbell Camera User Manual

|            |              |          | test                           |           | × |
|------------|--------------|----------|--------------------------------|-----------|---|
| Template N | lame         | test     |                                |           |   |
| • Add      | 📋 Delete All |          |                                |           |   |
| ID         | Start Time   | End Time | Day                            | Operation |   |
| 1          | 00 : 00      | 24 : 00  | Sun Mon Tue Thu Fri Sat $\sim$ | <b>(</b>  |   |
| 2          | 00 : 00      | 11 : 00  | Wed ~                          | <b>(</b>  |   |
| 3          | 12 : 00      | 24 : 00  | Wed $\checkmark$               | <b>(</b>  |   |
|            |              |          |                                |           |   |
|            |              |          | Cancel Apply                   |           |   |

Save Template: Save the schedule template, you can save the currently schedule rules as a custom template, which can be imported in the other schedule setting page.

|               | Si   | ave Template | × |
|---------------|------|--------------|---|
| Template Name | tect |              |   |
| rempiate Name | icsi |              |   |
|               |      |              |   |
|               |      | Save         |   |
|               |      |              |   |

Save: Save the edited parameters. Copy: Copy the parameters to another channel. Refresh: Reacquire the parameters.

#### 8.5.2 Disk

This menu user can check and configure the internal TF card. Format is only required for initial access and replacement of a new TF card.

|                                                             |           |      |         |  | Live | Playback | Remote Setting | Local Settings | • |
|-------------------------------------------------------------|-----------|------|---------|--|------|----------|----------------|----------------|---|
| 🖵 Channel                                                   | Disk      |      |         |  |      |          |                |                |   |
| Live   Image Control  <br>Video Cover                       |           |      |         |  |      |          |                |                |   |
| Video Paramters                                             | Overwrite | Auto |         |  |      |          |                |                |   |
| Storage                                                     |           |      | Refresh |  |      |          |                |                |   |
| Alarm                                                       |           |      |         |  |      |          |                |                |   |
| Deterrence   Siren                                          |           |      |         |  |      |          |                |                |   |
| O Event                                                     |           |      |         |  |      |          |                |                |   |
| Event Settings                                              |           |      |         |  |      |          |                |                |   |
| ) Network                                                   |           |      |         |  |      |          |                |                |   |
| General   Cloud Service  <br>Email   RTSP   DDNS  <br>HTTPS |           |      |         |  |      |          |                |                |   |
| System                                                      |           |      |         |  |      |          |                |                |   |
| General   Multi-User  <br>Maintenance   Information         |           |      |         |  |      |          |                |                |   |
|                                                             |           |      |         |  |      |          |                |                |   |
|                                                             |           |      |         |  |      |          |                |                |   |
|                                                             |           |      |         |  |      |          |                |                |   |

**Format Hard Disk:** Select the TF card that you want to format, and then click the **Format HDD Disk** menu. To start formatting, the user needs to enter a user name and password and then click **OK**. **Overwrite:** Use this option to override the old record on the TF card when the TF card is full. Select Auto, and when the TF card is full, the initial data will be automatically overwritten. If you don't want any old

video to be overwritten, select **OFF**. If this feature is disabled, check the TF card status regularly to ensure that the TF card is not full.

#### 8.6 Alarm Settings

#### 8.6.1 Deterrence

This menu can configure the deterrent parameters. When deterrent alarm is triggered, the white light will be on following the configured parameters as shown in below picture.

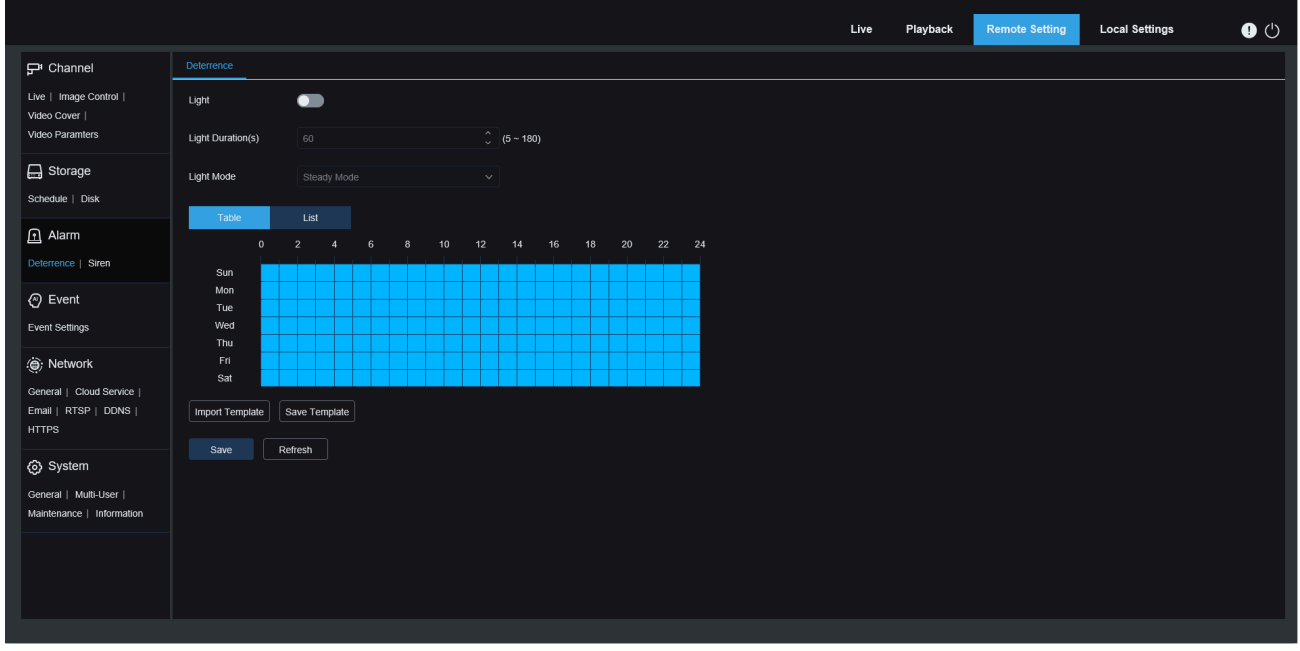

Light: Enable or disable the white light warning.

Light Duration(s): Duration of white light.

Deterrence Mode: Set the white light mode, there are two modes.

Steady Mode: The white light is steady on during deterrence.

Flashing Mode: The white light blinks at a set frequency during deterrence.

#### 8.6.2 Siren

PoE doorbell support siren function, this menu allows configuration of alarm related parameters. When the alarm of linkage deterrence is triggered, the alarm will be automatically enabled for deterrence as shown in below picture.

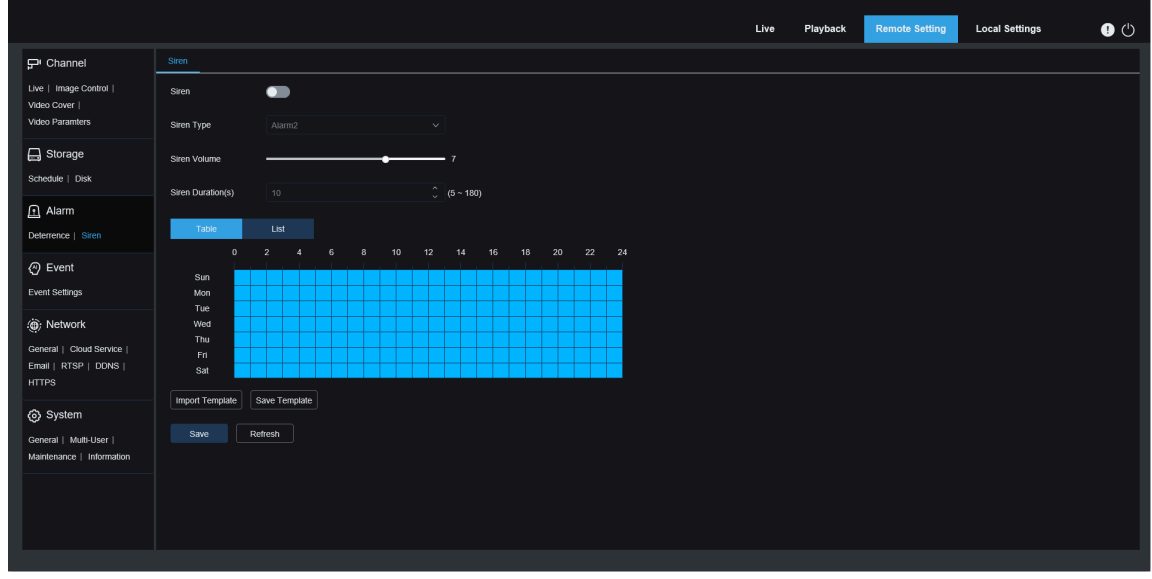

Siren: Enable or disable siren switch.

Siren Type: Set siren file type.

By default, there are two files for users to configure. You can customize and import three siren audio files (the audio file format should be .wav and .pcm, audio sampling rate can't exceed 8000Hz, and the file size is not larger than 256K).

Siren Volume: Set the siren volume level, support 1-10 level adjustable.

Siren Duration(s): Set the siren volume duration, support 5-180 seconds adjustable.

#### 8.7 Event Settings

The PoE doorbell enables AI alarm, and you need to open the corresponding alarm function in the Event Settings menu. The opening function requires the computing power of PoE doorbell. Due to the performance limitation of PoE doorbell, some Event functions do not support opening at the same time. Please refer to the specific model restrictions.

#### 8.7.1 Pedestrian detection

Pedestrian detection function, according to the function setting, identify the human in the screen to generate alarm and record the corresponding capture.

|                                                     |                        |                | Live      | Playback  | Remote Setting | Local Settings | • 🙂 |
|-----------------------------------------------------|------------------------|----------------|-----------|-----------|----------------|----------------|-----|
| 🖵 Channel                                           | 🙏 CH1(doorbell)        | Settings Sch   | edule Ala | m Linkage |                |                |     |
| Live   Image Control                                | ▲ Target Detection     |                |           | doorbel   | 2024-12-02 21  | :09:05         |     |
| Video Cover  <br>Video Paramters                    | Pedestrian Detection   |                |           |           |                |                |     |
| Schedule   Disk                                     | Behavior Analysis      |                |           |           |                |                |     |
| 庄 Alarm                                             | Lottering Detection    |                |           |           | 6              |                |     |
| Deterrence   Siren                                  | Normal Event           |                |           |           |                |                |     |
| Event Event Settings                                | ±35th Motion Detection |                |           |           |                |                |     |
| (i) Network                                         |                        |                |           |           |                |                |     |
| General   Cloud Service                             |                        |                |           |           |                |                |     |
| Email   RTSP   DDNS  <br>HTTPS                      |                        |                |           |           |                |                |     |
| (5) System                                          |                        | Capture Mode   | Defau     | R         |                |                |     |
| General   Multi-User  <br>Maintenance   Information |                        | Min Pixels     | 64        |           | 64 Û           |                |     |
|                                                     |                        | Max Pixels     | 320       | •         | 640 Ĵ<br>1080  |                |     |
|                                                     |                        | Sensitivity    | 1         | •         | <b>50</b> ℃    |                |     |
|                                                     |                        | Detection Mode | Hybrid    | Mode      |                |                |     |
|                                                     |                        |                |           |           |                |                |     |

Enable: Enable or disable Pedestrian detection function.

**Min Pixels:** Set the minimum recognition pixel box, people should be greater than the set pixel to be identified, when the mouse moves to the progress bar, the upper image preview will show the actual size of the pixel box, at the same time, you can drag the pixel box to set, when the mouse moves away for 5 seconds, the pixel box in the image preview will disappear.

**Max Pixels:** Set the maximum recognition pixel box, people are less than the set pixel to be identified, when the mouse moves to the progress bar, the right image preview will show the actual size of the pixel box, and can drag the pixel box to set, when the mouse removed for 5 seconds, the pixel box in the image preview disappear.

**Sensitivity:** The higher the detection sensitivity, the better the human target, but the higher the false alarm.

**Capture Mode:** Set the grasp mode, which can open the push reception in the preview interface or connect to NVR to view the push effect. The program supports 3 grasp modes.

**Default:** The PoE doorbell detects that the target disappears and only pushes a picture of a person when the target disappears.

**RealTime Mode:** When the PoE doorbell detects the target, immediately push a picture, and push another picture when the target disappears.

**Interval Mode:** Push the picture of the set times according to the set push interval time. When the scratch mode is Interval Mode, there are Snap Num, Snap Frequency settings. **Snap Num:** According to the interval set by Snap Frequency, the PoE doorbell is pushed for 1, 2, 3, unlimited times for the same target.

Capture Interval: Push the map according to the set time after the target appears or the last push time.

**Detection Mode:** The behavioral filtering of the target in the detection area, with two modes.

Hybrid Mode: Check all human forms in the picture.

Motion Mode: Filter out motionless human form.

Detection Area: Detection settings, this option has two modes.

Full Screen: Check all the monitoring areas of the camera.

User-defined: detect only the area selected by the user custom box.

Rule Number: Rule number selection, support setting 4 detection rules.

**Rule Switch:** Rule enable switch, each rule has an independent enable switch associated with the currently selected Rule Number.

**Rule line setting area:** Supports setting the detection area of 3-8 sides, or detecting the trigger line.

Rule Switch: Set the customized area after enable the switch area will take effect.

#### 8.7.2 Package detection

Package detection, detect rectangular packages in the detected area of the picture, generate an alarm, and record the corresponding captured image.

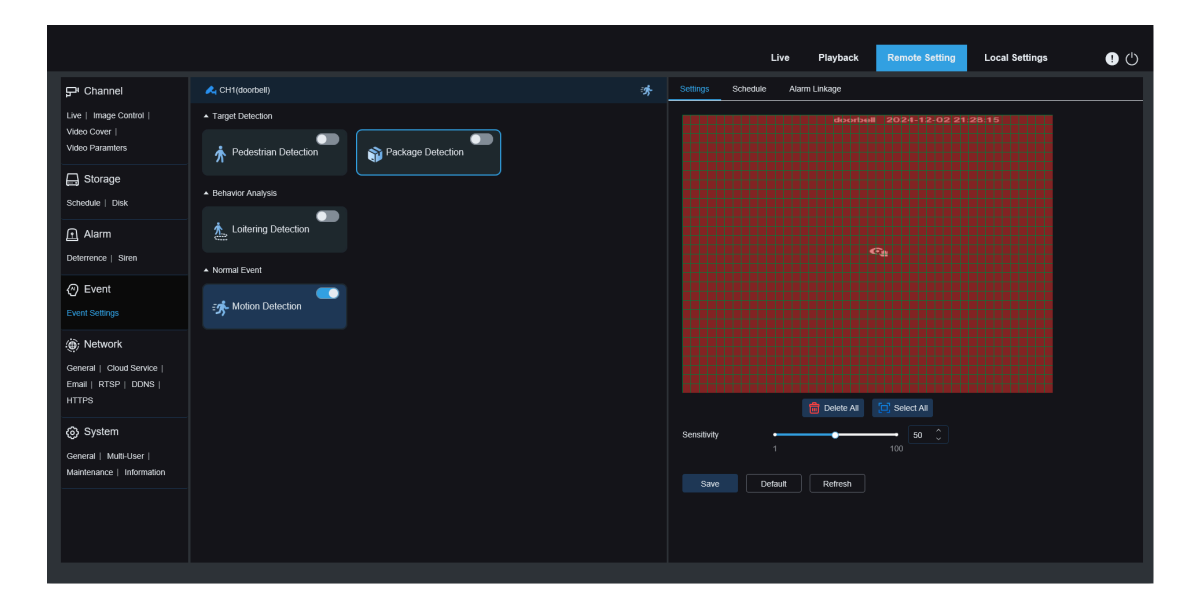

**Sensitivity:** Detection sensitivity setting: The larger the value, the more sensitive the detection (but the higher the probability of false alarms). The range is from 1 to 100, and the default sensitivity is 50.

**Detection area**: Customize the detection area (the entire area is selected by default). When a package appears within the area, a "package delivered" alarm will be triggered. When the package disappears or moves within the area, a "package taken away" alarm will be triggered.

**Note:** To reduce the occurrence of false alarms, there is a certain delay (5 seconds) after the package is delivered or picked up, and the alarm will not be triggered immediately. Currently, only packages with a rectangular appearance are supported for detection, and other irregularly shaped packages may not trigger the alarm.

#### 8.7.3 Loitering detection

Detect human loitering in the picture, trigger alarm and record the corresponding captured image.

|                                  |                        |   | Live Playback Remote Setting Local | Settings 🌒 🕛 |
|----------------------------------|------------------------|---|------------------------------------|--------------|
| ₽ Channel                        | 🙈 CH1(doorbell)        | 济 | Settings Schedule Alarm Linkage    |              |
| Live   Image Control             | Target Detection       |   |                                    |              |
| Video Cover  <br>Video Paramters | * Pedestrian Detection |   | ୍ଷ                                 |              |
| 🕞 Storage                        |                        |   |                                    |              |
| Schedule   Disk                  |                        |   |                                    |              |
| f Alarm                          | Loitering Detection    |   |                                    |              |
| Deterrence   Siren               | Normal Event           |   |                                    |              |
| @ Event                          |                        |   |                                    |              |
| Event Settings                   | En Motion Detection    |   | Capitule mode Derault              |              |
| ) Network                        |                        |   | Loitering Duration                 |              |
| General   Cloud Service          |                        |   | Min Pixels 64 0                    |              |
| Email   RTSP   DDNS  <br>HTTPS   |                        |   | Max Pixels • 640 0                 |              |
| C Sustam                         |                        |   | 320 1060 -                         |              |
| General   Mutti-Liser            |                        |   |                                    |              |
| Maintenance   Information        |                        |   | Detection Mode Hybrid Mode ~       |              |
|                                  |                        |   | Detection Area Full Screen V       |              |
|                                  |                        |   |                                    |              |
|                                  |                        |   | Save Default Refresh               |              |
|                                  |                        |   |                                    |              |

**Capture Mode:** Set the image capture mode. You can turn on push notifications in the preview interface or connect to an NVR to view the push results. The program supports three image capture modes.

**Optimal Mode:** The camera detects the disappearance of the target to the target, and only pushes a picture that the camera thinks works best when the target disappears. **Realtime Mode:** When the camera detects a target, immediately push a picture, and then push the best picture when the target disappears.

**Interval Mode:** Set the number of snapshots according to the need, and the interval between the push pictures. Snapshot Qty can be set to: 1, 2, 3 and unlimited, capture interval: time range from 1 to 255 seconds. Such as 5 seconds that is a push at 5, 10 and 15s of the detected target.

**Loitering Duration:** When the duration of a person loitering in the picture reaches the set time, a loitering alarm will be triggered. The default value is 0, and the range is from 0 to 900 seconds(s).

**Min Pixel:** Set the minimum recognition pixel box, people should be greater than the set pixel to be identified, when the mouse moves to the progress bar, the right image preview will show the actual size of the pixel box, at the same time can drag the pixel box to set, when the mouse moved away for 5 seconds, the pixel box in the image preview disappear.

**Max Pixel:** Set the maximum recognition pixel box, people are less than the set pixel to be identified, when the mouse moves to the progress bar, the right image preview will show the actual size of the pixel box, and can drag the pixel box to set, when the mouse removed for 5 seconds, the pixel box in the image preview disappear.

**Sensitivity:** The higher the detection sensitivity, the better the human target, but the higher the false alarm.Range of 1–100.

**Detection Mode:** Behavior filtering of target in detection area, with two modes.

Hybrid Mode: Check for all the people in the picture.

Motion Mode: Filter out the still people.

**Detection Area:** Detection settings, with two modes.

Full Screen: Check all the monitoring areas of the camera.

User-defined: detect only the area selected by the user custom box.

Rule Number: Rule number selection, support setting 4 detection rules.

Rule Switch: Rule enable switch, each rule has an independent enable switch associated with the currently selected Rule Number.

**Rule line setting area:** When using the custom detection area mode, support setting the detection area of 3-8 corners.

Add: Add a default detection rule to the settings area.

**Draw:** Manually draw a detection rule in the setting area. **Remove:** Delete the detection rule in a setting area. **Remove All:** Delete all the detection rules in the setting area.

#### 8.7.4 Motion detection

Users can configure relevant parameters for motion detection on this page. When the PoE doorbell detects the movement of a detection target within the picture, the PoE doorbell will trigger a series of alarms. For example, it will send an email alert to the email address specified by the user, which includes additional images of the PoE doorbell that triggered the alarm (if this option is enabled). It can also send push notifications through the mobile application.

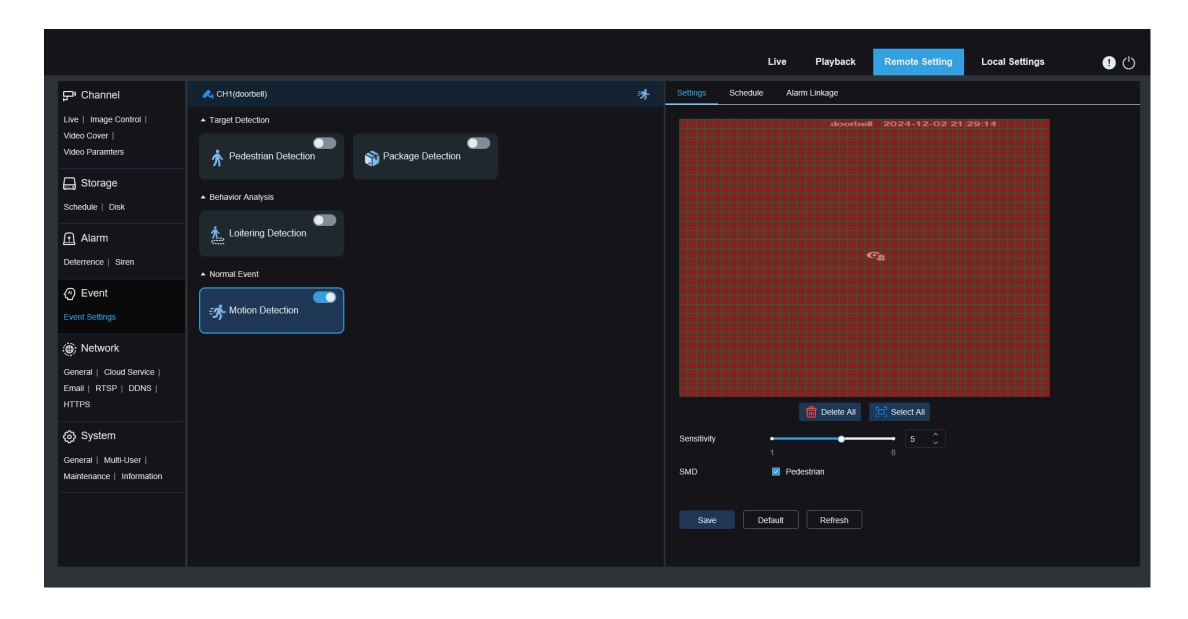

Click and hold the left mouse button to draw the detection area in the right-side window. Only movement within the area will trigger the alarm.

Enable: Enable or disable the motion detection.

**Sensitivity:** Set the sensitivity of motion detection, the larger the value, the more sensitive it is.

**SMD:** Smart motion detection: Allows users to set the target detection type and trigger alerts based on movement within designated areas. Currently, only the "Pedestrian" detection type is supported.

#### 8.7.5 Event schedule setting

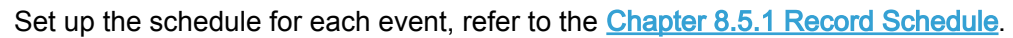

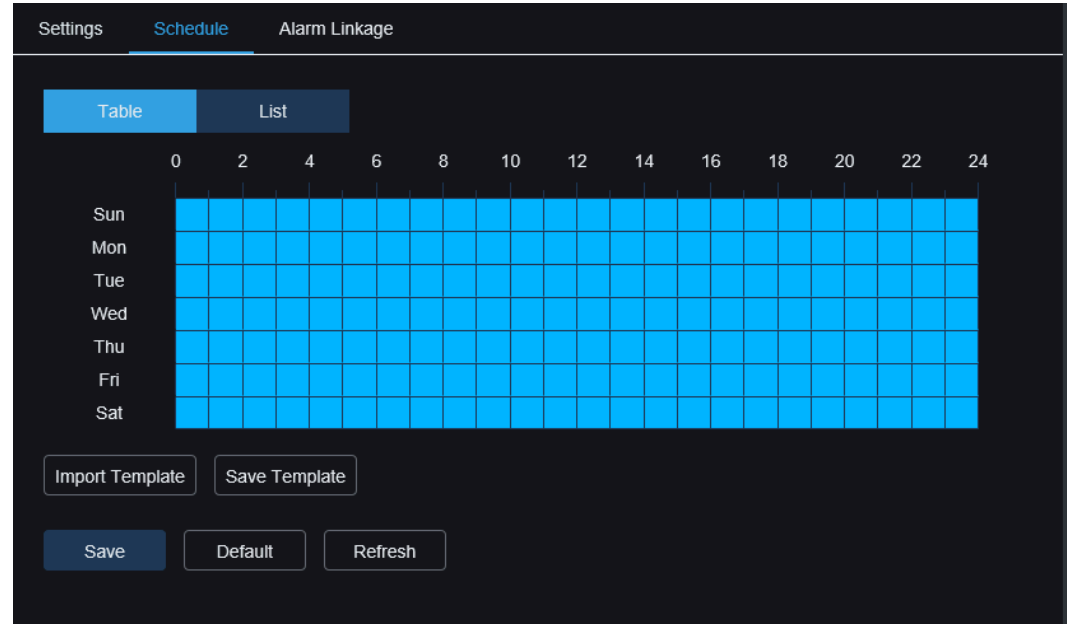

#### 8.7.6 Linkage setting of event alarm

Set up the function of linkage when each event triggers an alarm.

| Settings Schedule           | Alarm Linkage |
|-----------------------------|---------------|
| — Common Linkage            |               |
| Email                       |               |
| — Alarm Output — Deterrence |               |
| Siren                       |               |
|                             |               |
| Recording Channel           |               |
| Recording Delay             | 55 ~          |
|                             |               |
| Save Det                    | ault Refresh  |
|                             |               |
|                             |               |

**Email:** Whether the camera sends mail when triggering an event alarm. Click the right side setting button or the schedule button to set the message parameters, please refer to Chapter 8.10 Email Settings.

**Deterrence:** Light deterrent linkage switch, when triggering alarm according to the white light setting parameters in <u>Chapter 8.6.1 Deterrence</u>. Click setup button on the right to set the parameters directly.

Siren: During the alarm trigger, conduct the alarm response according to the alarm setting parameters in <u>Chapter 8.6.2 Siren</u>. Click setup button on the right to set the parameters directly.

**Recording Channel:** Record linkage switch, click setup button on the right to select the linkage channel. The selected channel when triggering the alarm will video record the corresponding alarm type.

**Recording Delay:** Delay time of video recording after the camera alarm ends.

#### 8.8 Network Settings

In this menu, users can configure network parameters such as DHCP and wireless settings. The most common type is DHCP, which is used in most cases unless a static IP is manually configured.

#### 8.8.1 General Settings

|                                                     |                        |                    |                             | Live | Playback | Remote Setting | Local Settings | !) ( <sup>1</sup> ) |
|-----------------------------------------------------|------------------------|--------------------|-----------------------------|------|----------|----------------|----------------|---------------------|
| ₽ Channel                                           | General Wireless       | Port Configuration |                             |      |          |                |                |                     |
| Live   Image Control  <br>Video Cover               | DHCP                   | •                  |                             |      |          |                |                |                     |
| Video Paramters                                     | IP Address             |                    | Test                        |      |          |                |                |                     |
| Schedule   Disk                                     | Subnet Mask            |                    |                             |      |          |                |                |                     |
| Alarm                                               | Gateway                |                    |                             |      |          |                |                |                     |
| Deterrence   Siren                                  | DNS 1                  |                    |                             |      |          |                |                |                     |
| Event                                               | DNS 2                  |                    |                             |      |          |                |                |                     |
| Event Settings                                      |                        |                    |                             |      |          |                |                |                     |
| ) Network                                           | Multicast              | •                  |                             |      |          |                |                |                     |
| General   Cloud Service  <br>Email   RTSP   DDNS    | Multicast Address      | 239 255 255 255    | (224.0.0.0-239.255.255.255) |      |          |                |                |                     |
| HTTPS                                               | Video Encryption Trans | imission           |                             |      |          |                |                |                     |
| System                                              | Save                   | efresh             |                             |      |          |                |                |                     |
| General   Multi-User  <br>Maintenance   Information |                        |                    |                             |      |          |                |                |                     |
|                                                     |                        |                    |                             |      |          |                |                |                     |
|                                                     |                        |                    |                             |      |          |                |                |                     |
|                                                     |                        |                    |                             |      |          |                |                |                     |
|                                                     |                        |                    |                             |      |          |                |                |                     |

If connected to a router that supports DHCP, check the DHCP box. The router will automatically assign all network parameters to the device.

Manual network configuration (static IP):

**IP Address:** The identifier of the PoE doorbell on the network, formatted as four groups of numbers (0–255) separated by periods, e.g., 192.168.001.100.

Subnet Mask: Defines the IP address range within the network. If the IP address is like a street, the subnet mask acts as the neighborhood. Example: 255.255.000.000.

Gateway: Allows the PoE doorbell to access the network, formatted like an IP address, e.g. 192.168.001.001.

**DNS1/DNS2:** DNS1 is the primary DNS server. DNS2 is a backup. Typically, only DNS1 needs to be configured.

Multicast Settings: Enable Multicast to use main stream for multicast transmission. Multicast Address: Configure the address for multicast media streams. Third-party players can request multicast streams via the RTSP protocol.

Video Encryption Transmission: Enable encrypted audio/video transmission.

IP Conflict Detection: The PoE doorbell supports duplicate IP detection within the same

network segment. If a duplicate IP is detected during testing, a warning message will appear (as shown in the example image below).

**Note:** Ensure all parameters comply with your network requirements. Incorrect settings may result in connectivity issues.

|             | 172 020 059 027     | 0 | Test |
|-------------|---------------------|---|------|
| IF Address  | 172.020.058.057     |   | Test |
|             | The address is used |   |      |
| Subnet Mask | 255.255.255.000     |   |      |
|             |                     |   |      |

#### 8.8.2 Wireless Settings

This page can be configured for the wireless network parameters. As shown in the below picture.

|                                                     |                        |          |              |         | Live | Playback | Remote Setting | Local Settings | ¢ |
|-----------------------------------------------------|------------------------|----------|--------------|---------|------|----------|----------------|----------------|---|
| ₽ Channel                                           | General Wireless       | Port C   | onfiguration |         |      |          |                |                |   |
| Live   Image Control  <br>Video Cover               | Enable                 |          |              |         |      |          |                |                |   |
| Video Paramters                                     | Туре                   | DHCP     |              |         |      |          |                |                |   |
| 🕞 Storage                                           | IP Address             |          |              |         |      |          |                |                |   |
| Schedule   Disk                                     | Subnet Mask            |          |              |         |      |          |                |                |   |
| Alarm Deterrence   Siren                            | Gateway                |          |              |         |      |          |                |                |   |
| Event                                               | SSID                   | zxceshi  |              |         |      |          |                |                |   |
| Event Settings                                      | Password               | •••••    | •••••        |         |      |          |                |                |   |
| Network                                             | Connection status      |          |              |         |      |          |                |                |   |
| General   Cloud Service  <br>Email   RTSP   DDNS    | Video Encryption Trans | smission |              |         |      |          |                |                |   |
| HTTPS                                               | Save                   | Scan     |              | Refresh |      |          |                |                |   |
| System                                              |                        |          |              |         |      |          |                |                |   |
| General   Multi-User  <br>Maintenance   Information |                        |          |              |         |      |          |                |                |   |
|                                                     |                        |          |              |         |      |          |                |                |   |
|                                                     |                        |          |              |         |      |          |                |                |   |
|                                                     |                        |          |              |         |      |          |                |                |   |

Enable: Enable or close the wireless network.

Type: The wireless network type.

**IP Address:** The IP address is the identification of the PoE doorbell in the network, which consists of four sets of numbers between 0 and 255, separated by periods. For example, "192.168.001.100".

Subnet Mask: Subnet mask is a network parameter that defines the range of IP addresses that can be used in the network. If the IP address is like the street where people live, then the subnet mask is like a community. Subnet addresses also consisted of four sets of numbers, separated by periods. For example, "255.255.000.000".

**Gateway:** This address allows the PoE doorbell to access the network, and the gateway address has the same format as the IP address. For example, "192.168.001.001". **SSID:** wireless WiFi name, you can scan the nearby WiFi information to select the fill in or manually enter the WiFi name.

**Password:** WiFi password, fill in the correct WiFi password, click save or join to successfully connect to WiFi.

Connection status: Displays the status of the current WiFi connection.

Video Encryption Transmission: Audio and video encryption transmission.

Save: Save modified parameters.

Scan: Search for nearby WiFi information. Select the searched WiFi and fill in the correct password to connect to WiFi.

Join: WiFi with added settings.

**Refresh:** Reacquire current page parameter information.

#### 8.8.3 Port Configuration

| Live image Control (Live) image Control (Live) image Co |  |
|----------------------------------------------------------------------------------------------------|--|
| Vado Carallen       INTP Port       00       0       0       TCP       Inadae       Ado       ~         INTPS Port       443       0       TCP       Inadae       Ado       ~         Intraspe       Intrasperitor       564       0       564       0       TCP       Inadae       Ado       ~         Intraspect       Intraspect       564       0       564       0       TCP       Inadae       Ado       ~         Intraspect       Intraspect       564       0       100       (1624-66355)       TCP       Inadae       Ado       ~         Intraspect       Intraspect       Intraspect       (1624-66355)       1000       (1624-66355)       Intraspect       Intraspect       <                                                                                                    |  |
| HTTPs Part         443         0         TCP         Induke         Ado         ~           Storage         RTSP Port         554         0         556         1         TCP         Induke         Ado         ~           Storage         Kulticaer Port         554         0         TCP         Induke         Ado         ~           G. Alam         C         0         C         TCP         Induke         Ado         ~           G. Alam         C         0         C         (1024-5555)         C         C                                                                                                    |  |
| La Storage       RTSP Port       664       0       1064       10       1000       1000       1000       1000       1000       1000       1000       1000       1000       1000       1000       1000       1000       1000       1000       1000       1000       1000       1000       1000       1000       1000       1000       1000       1000       1000       1000       1000       1000       1000       1000       1000       1000       1000       1000       1000       1000       1000       1000       1000       1000       1000       1000       1000       1000       1000       1000       1000       1000       1000       1000       1000       1000       1000       1000       1000       1000       1000       1000       1000       1000       1000       1000       1000       1000       1000       1000       10000       10000       10000       10000       10000       10000       10000       10000       10000       10000       10000       10000       10000       10000       10000       10000       10000       10000       10000       10000       10000       10000       10000       100000       100000       100000       1                                                                                                    |  |
| Schodul   Dek     Multicast Port     10000     0 (1024-66535)       Atarm     P2P Switch     P2P Switch       Ø Event     Save     Detaut       Event setings     Save     Detaut                                                                                                    |  |
| Alarm     P2P Switch       Deterrance   Siron     Save       Deterrance   Siron     Save       Deterrance   Siron     Detaut       Refresh     Save       Save     Detaut       Refresh     Save                                                                                                    |  |
| Deterance   Siren           Ø         Event         Save         Default         Refreen           Event Settings         ************************************                                                                                                    |  |
| © Event     Save     Default     Refresh       Event Satings                                                                                                    |  |
| Even         Local         Local <thlocal< th="">         L</thlocal<>                                                                                                    |  |
| غر المعالم المعالم المعالم المعالم المعالم المعالم المعالم المعالم المعالم المعالم المعالم المعالم المعالم الم<br>المعالم المعالم المعالم المعالم المعالم المعالم المعالم المعالم المعالم المعالم المعالم المعالم المعالم المعالم                                                                                                    |  |
| (m); Network                                                                                                    |  |
|                                                                                                    |  |
| Central   Cloud Service                                                                                                    |  |
| Email (RTSP ( DONS )                                                                                                    |  |
|                                                                                                    |  |
| ⊗ System                                                                                                    |  |
| General   Multi-User                                                                                                    |  |
| Manienance   information                                                                                                    |  |
|                                                                                                    |  |
|                                                                                                    |  |

**HTTP Port:** The port that the user uses to remotely log on to the PoE doorbell remotely (for example, using a Web client). If port 80 is already used by other applications, change it.

**HTTPS Port:** The default value is 443, HTTPS is a security-targeted HTTP channel, on the basis of HTTP through transmission encryption and identity authentication to ensure the security of the transmission process.

**RTSP Port:** The default is 554, change if other applications already use the default port 554.

**UPNP:** If you want to log on remotely using Web Client, you need to complete port forwarding in the router. If the user's router supports UPNP, enable this option. In this case, the user does not have to manually configure port forwarding on the router. If the user's router does not support UPNP, make sure that port forwarding is done manually in the router.

Multicast Port: Set up multicast port.

P2P Switch: P2P switch, P2P will not be effective after closing.

#### 8.9 Cloud service Settings

By enabling the cloud service function, setting up the region, generating the dynamic QR code, using the CybVu APP to scan this QR code to add the device to the APP for management.

| Cloud Service Configu                       | uration                   |  |
|---------------------------------------------|---------------------------|--|
| Cloud Service                               | -                         |  |
| I have read and a                           | gree to Privacy Statement |  |
| Region                                      | Codes                     |  |
|                                             |                           |  |
| Save                                        | Refresh                   |  |
|                                             |                           |  |
| 5                                           |                           |  |
|                                             |                           |  |
| that is all parts                           | nijem.                    |  |
| Binding Information:<br>Email: Not bound ye | t.                        |  |

Cloud Service: Cloud service switch.

**Privacy Statement:** To enable cloud services, you must first read and agree to the privacy statement.

**Region:** Select the cloud service area (consistent with the CybVu APP registration area). **QR code display:** enable cloud service, set the area, automatically generate dynamic QR code (QR code effective time of 300s, automatically invalid after expiration, need to be reacquired). Using the CybVu APP scanning QR code, the camera can be added to the APP for management.

**Unbind:** Click the unbind button to disconnect the camera from the CybVu APP account. After unbinding, the device will show as offline on the APP and cannot be accessed. **Note:** The Cloud Service function requires communication with the cloud server, so ensure the device is connected to the internet when using this function.

#### 8.10 Email Settings

#### 8.10.1 Parameter Settings

This menu allows users to configure email settings. Complete these settings if you want to receive system notifications on email when an alarm is triggered or the hard disk is full.

#### PoE Doorbell Camera User Manual

| Email Schedule |              |                     |
|----------------|--------------|---------------------|
| Email          | •            |                     |
| Encryption     | OFF          |                     |
| SMTP Port      |              | <u></u> (1 ~ 65535) |
| SMTP Server    |              |                     |
| Username       |              |                     |
| Password       |              |                     |
| Sender         |              |                     |
| Receiver 1     |              |                     |
| Receiver 2     |              |                     |
| Receiver 3     |              |                     |
| Interval       | 3Min         |                     |
|                |              |                     |
| Save           | Fest Refresh |                     |

#### Email: Tick to enable.

**Encryption:** Enabled if the user's email server requires SSL or TLS validation. If not sure, set it to Automatic.

**SMTP Port:** Enter the SMTP port for the e-mail server.

SMTP Server: Enter the SMTP server address for the e-mail message.

Username: Enter the user's email address.

Password: Enter the user's email password.

**Receiver 1~3:** Enter the email address at which the user wants to receive the event notification from the camera.

**Interval:** Configure the time interval between the notification messages for the camera. To ensure that all settings are correct, click "**Test**". Email email to the user's inbox. If the user receives a test email, the configuration parameters are correct.

#### 8.10.2 Schedule Settings

Set the schedule for the email function to be effective. The email function will only be active during the scheduled time period. Refer to <u>Chapter 8.5.1 Recording schedule</u>.

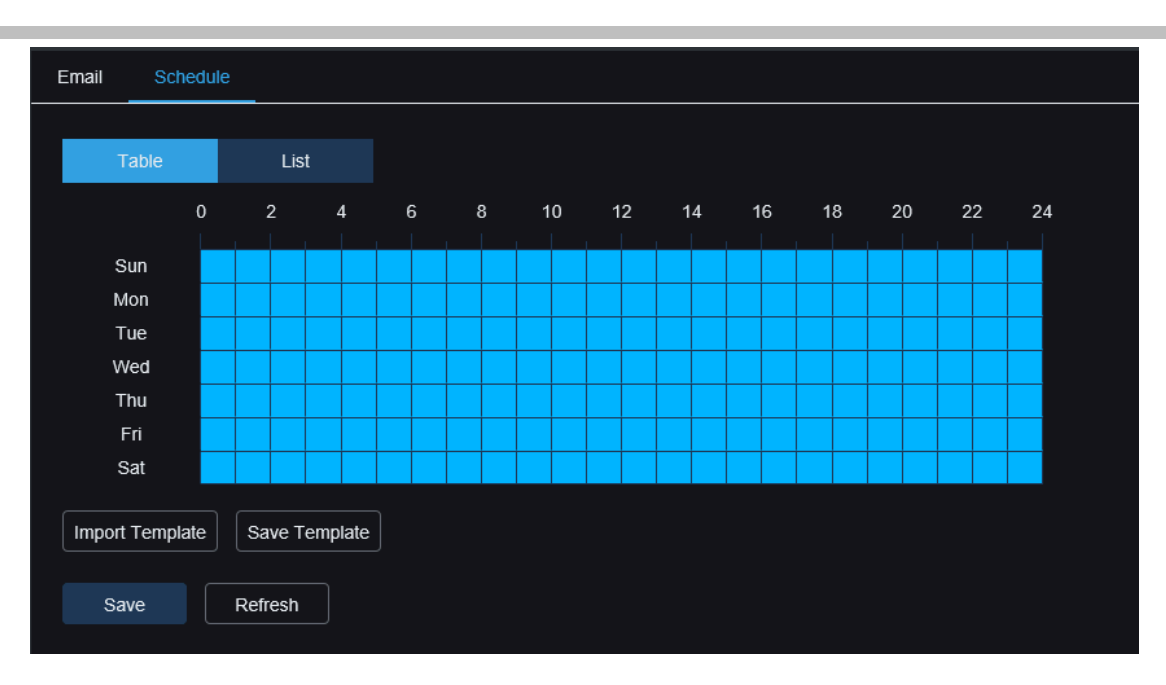

#### PoE Doorbell Camera User Manual

#### 8.11 RTSP Protocol Settings

RTSP (Real Time Streaming Protocol), the RFC2326 real-time streaming transmission protocol, is an application layer protocol in the TCP / IP protocol system. This protocol defines how one-to-many applications can efficiently transfer multimedia data over an IP network. It allows users to view real-time images through a video player.

| RTSP                                                                                                    |  |
|----------------------------------------------------------------------------------------------------|--|
| RTSP Enable                                                                                                    |  |
| Anonymous Login (No username or password required)                                                                           |  |
| Instruction:<br>rtsp://IP:RtspPort/rtsp/streaming?channel=01&subtype=A<br>A: 0(main stream), 1(sub stream), 2(mobile stream) |  |
| Save Refresh                                                                                                    |  |
|                                                                                                    |  |
|                                                                                                    |  |
|                                                                                                    |  |

RTSP Enable: RTSP switch. Enable to use this protocol.

Anonymous Login: Anonymous login. When enabled, the protocol is used without authentication.

#### 8.12 Dynamic Domain Name Settings

This menu user can configure the DDNS settings. The DDNS provides a static address to simplify the remote connection to the camera. To use DDNS, users first need to open an account on the DDNS service provider webpage.

| DDNS     |              |  |
|----------|--------------|--|
| DDNS     |              |  |
| Server   | NO_IP        |  |
| Hostname |              |  |
| Username |              |  |
| Password |              |  |
|          |              |  |
| Save     | Test Refresh |  |
|          |              |  |

DDNS: DDNS switch, selected to enable DDNS.

**Server:** Select the preferred DDNS server (DYNDNS, NO\_IP, partially supporting CHANGEIP, DNSEXIT).

**Hostname:** Enter the domain name created by the user on the DDNS service provider's webpage. When the user wants to remotely connect to the camera via the PC, this is the address that the user types in the URL box.

**User / Password:** Enter the user name and password obtained when creating the account on the DDNS service provider's webpage.

After entering all the parameters, click **Test** to test the DDNS settings. If the test result is Network inaccessible or DNS wrong, check whether the network is normal or the DDNS information is correct.

#### 8.13 The HTTPS Protocol Settings

This menu allows setting the HTTPS protocol to connect to the device.

| HTTPS                     |         |   |  |
|---------------------------|---------|---|--|
| Certificate Type          | Custom  | ~ |  |
| Certificate not installed |         |   |  |
| Certificate               |         |   |  |
| Key                       |         |   |  |
|                           |         |   |  |
|                           | Install |   |  |
|                           |         |   |  |
| Save                      | efresh  |   |  |
|                           |         |   |  |

Certificate Type: Certification type, two kinds including default and custom. Custom users can connect their devices to their own certificates.

Certificate: Under custom type, select a custom certificate.

Key: Under custom type, you must select Custom Key file.

#### 8.14 General System Settings

#### 8.14.1 Date and Time

| Date and Time Da  | light Saving Time                                                                                                    |      |         |
|-------------------|----------------------------------------------------------------------------------------------------|------|---------|
| Time setting mode | Static Interpretent of the server synchronization of the server synchronization of the server | on   |         |
| Date Format       | ҮҮҮҮ-ММ-DD                                                                                                    |      |         |
| Time Zone         | GMT+8:00                                                                                                    |      |         |
| Time Format       | 24Hour                                                                                                    |      |         |
| System time       | 2024-08-27                                                                                                    | 13 : | 17 : 13 |
| Server Address    | time.windows.com                                                                                                    |      |         |
| Save Syn          | hronize computer time Refresh                                                                                                    |      |         |

**Time Settings Mode:** Two options, static and NTP synchronization. Static requires setting the time manually, while NTP synchronization synchronizes time through the network. **Date Format:** Set the date format.

Time Zone: Select the time zone related to your location or city.

Time Format: Select the preferred time format.

System Time: Click to change the date and time.

Synchronize Computer Time: Synchronize time to computer time.

If NTP synchronization mode is selected, manual time setting is not available.

Sever Address: Select the automatic time synchronization website.

#### 8.14.2 Daylight Saving Time

The DST (Daylight Saving Time) function allows users to select the additional daylight saving time in specific time zones or regions.

| Date and Time Dayli  | ght Saving Time |             |     |                |  |
|----------------------|-----------------|-------------|-----|----------------|--|
| Daylight Saving Time | Set by week     | Set by date |     |                |  |
| Start Time           | March ~         | The 2nd     | SUN | ✓ 14 : 00 : 00 |  |
| End Time             | November ~      | The 1st     | SUN | ✓ 14 : 00 : 00 |  |
| Time Offset          | 1Hour           |             |     |                |  |
| Save                 | esh             |             |     |                |  |

**Daylight Saving Time:** Enable this option if your time zone uses daylight saving time. **Set by Week:** Select the month, specific week and time for the start and end of daylight saving time.

Set by Date: Select the start and end dates and times for daylight saving time. Start Time/End Time: Set the start and end times for daylight saving time.

**Time Offset:** Select the additional time for daylight saving time in your time zone, which is the difference between Coordinated Universal Time (UTC) and local time.

#### 8.15 Multi-user Management

This menu allows users to configure usernames, passwords, and user permissions. The system supports the following user types.

**ADMIN:** System administrator. Can fully configure the system, change administrator and user passwords, enable/disable password protection.

**USER:** Regular user. It's only able to access preview, search, playback and other functions. Multiple users with different system access permissions can be set.

| Multi-User |          |       |         |          |        |
|------------|----------|-------|---------|----------|--------|
| NO.        | Username | Level | Status  | Password | Policy |
| 1          | admin    | ADMIN | Enable  |          |        |
| 2          | user1    | USER  | Disable |          |        |
| 3          | user2    | USER  | Disable |          |        |
| 4          | user3    | USER  | Disable |          |        |
| 5          | user4    | USER  | Disable |          |        |
| 6          | user5    | USER  | Disable |          |        |
| 7          | user6    | USER  | Disable |          |        |
| Refresh    | ]        |       |         |          |        |

To change the administrator or user password, click the **"Password Edit"** icon. The password must be 8-16 characters and include at least two combinations of numbers, uppercase letters, lowercase letters, and special characters. Re-enter the new password for confirmation, save the new password, the system will require the user to enter the old password for authentication.

|          | Editing   |   | × |
|----------|-----------|---|---|
| Enable   |           |   |   |
| Username | user1     |   |   |
| Password | •••••     | ۵ |   |
| Confirm  | •••••     | ٩ |   |
|          |           |   |   |
|          | OK Cancel |   |   |

1. Select one of the users that are currently not enabled, click **Password Edit** icon.

- 2. Check "Enable" to enable the user.
- 3. Click Username to edit the user name.
- 4. Click on the area next to the Password to enter the desired password.
- 5. Click the area next to the Confirm to reenter the password.

Click **OK**, user will need to enter the administrator password for authentication.

Set sub-user permissions: Click button to enter the Policy page, check the box corresponding to the function to open the permission of the sub user in this aspect. Click All to select all of the boxes, click "Clear All" to clear all of the boxes.

|           |       |     | Pol       | icy  |        | × |
|-----------|-------|-----|-----------|------|--------|---|
| Username  | user1 |     |           |      |        |   |
|           |       |     |           |      |        |   |
| Parameter |       |     |           |      |        |   |
| Live      |       |     |           |      |        |   |
| Playback  |       |     |           |      |        |   |
| RTSP      |       |     |           |      |        |   |
|           |       |     |           |      |        |   |
|           |       | All | Clean All | Save | Cancel |   |
|           |       |     |           |      |        |   |

#### 8.16 System Maintenance

In this menu, users can search and view system logs, restore factory settings, upgrade the system, export and import system parameters, configure automatic restart and enable developer mode.

#### 8.16.1 Log Management

The system log displays important system events, such as motion alerts and system warnings. Users can easily import the backup files of the system log to the computer within a set time period.

| Log Loa    | ad Default | Upgrade             | Parameter Management | Auto Maintenance | Developer Mode      |                                                                                        |   |
|------------|------------|---------------------|----------------------|------------------|---------------------|----------------------------------------------------------------------------------------|---|
| Log Type   |            | All                 |                      | Search           |                     |                                                                                        |   |
| Name       |            |                     |                      | Export           |                     |                                                                                        |   |
| Start Time |            | 09/10/2024          | 00 : 00 : 00         |                  |                     |                                                                                        |   |
| End Time   |            | 09/10/2024          |                      |                  |                     |                                                                                        |   |
| No.        |            |                     | Time                 |                  | Log Content         | Log Info                                                                               |   |
| 1          |            |                     | 09/10/2024 14:46:34  |                  | IPC preview control | Operation result: The operation was successful<br>User Name: admin<br>IP: 172.20.52.41 | ^ |
| 2          |            | 09/10/2024 14:41:45 |                      |                  | IPC preview control | Operation result: The operation was successful<br>User Name: admin<br>IP: 172.20.52.41 |   |
| 3          |            |                     | 09/10/2024 14:39:03  |                  | IPC preview control | Operation result: The operation was successful<br>User Name: admin<br>IP: 172.20.52.41 |   |
| 4          |            | 09/10/2024 14:36:51 |                      |                  | Login               | Operation result: The operation was successful<br>User Name: admin<br>IP: 172.20.62.2  |   |
| 5          |            |                     | 09/10/2024 14:36:46  |                  | Logout              | Operation result: The operation was successful<br>User Name: admin<br>IP: 172.20.62.2  |   |
|            |            |                     |                      |                  |                     | Operation result: The operation was successful                                         |   |
|            |            |                     |                      |                  |                     |                                                                                        |   |

#### Log Search and Backup:

Select the event type to search from the drop-down list next to Log Type, or select All to view the entire system log for the selected time period. Types include: System, Configuration, Alarm, Account, Recording, Storage and Network.

Choose the event type to search from the drop-down list next to Minor Type (if Log Type is All, this menu will not appear).

• System: System setting, restart, automatic restart, upgrade, time setting, and NTP timing.

• **Configuration:** PoE doorbell preview control, privacy area settings, recording mode settings, recording schedule settings, main stream settings, network settings, substream settings, email settings, color settings, motion detection settings, storage settings, multiple user settings, NTP settings, image control, RTSP Settings, system recovery settings, factory settings, export settings, import settings, deterrence settings, AI settings, settings DDNS settings, HTTPS settings, audio settings, alarm settings, system maintenance and cloud service settings.

• Alarm: Start of motion detection, end of motion detection, start of Pedestrian, end of Pedestrian, package delivery, removal of package, start of hovering detection and end of hovering detection.

· Account: Login, logout, lock and switching users.

· Recording: Search, playback, and backup.

• Storage: Format hard disk, hard disk full and hard disk error.

• **Network:** Network disconnection, network launch, network error and network mode change.

1. Select the event type to search from the drop-down list next to Minor Type (if Log Type selects ALL, no menu).

2. Enter the export file name in the area next to Name and click **Export** to create a backup of the system log.

3. Click the area next to the Start Time to select the start date and time of the search from the screen calendar.

4. Click the area next to the End Time to select the end date and time of the search from the screen calendar.

5. Click Search to search logs.

6. Browse the system log from the selected time period:

7. Switch between the K pages  $\lt$  of > the > system log events by using the / button in the lower right corner of the menu.

#### 8.16.2 Load Default

Users can select different reset methods on this page to restore the device's configuration parameters to factory settings. Restoring factory settings does not format TF card data.

| Log   | Load Default   | Upgrade      | Parameter Management              | Auto Maintenance            | Developer Mode                                |
|-------|----------------|--------------|-----------------------------------|-----------------------------|-----------------------------------------------|
| Resto | re to Inactive | Reset admi   | in password, delete sub-users,    | require device reactivation | n and new password, other settings unchanged. |
| Rest  | ore Defaults   | Reset all se | ettings to factory default except | network and admin passv     | vord settings.                                |
| Fact  | ory Defaults   | All paramet  | ers, including network and pas    | sword settings, are restor  | ed to their factory default states.           |
|       |                |              |                                   |                             |                                               |

**Restore to Inactive:** Resets the administrator password, deletes all sub-users, and requires the camera to be reactivated, while other page parameter settings remain unchanged.

**Restore Defaults:** Resets all page parameters to factory settings except network and administrator password.

Factory Defaults: Resets all camera parameters to factory settings.

#### 8.16.3 System Upgrade

This menu allows firmware upgrades for the device.

| Log       | Load Default         | Upgrade          | Parameter Management | Auto Maintenance | Developer Mode |
|-----------|----------------------|------------------|----------------------|------------------|----------------|
| — c       | )nline Upgrade       |                  |                      |                  |                |
|           |                      | _                |                      |                  |                |
| Automa    | tic Detection        |                  |                      |                  |                |
| Userna    | me                   |                  |                      |                  |                |
|           |                      |                  |                      |                  |                |
| Passwo    | ord                  |                  |                      |                  |                |
| Sonior    | Addroce              |                  |                      |                  |                |
| Server    | Audiess              |                  |                      |                  |                |
| Server /  | Address example:     |                  |                      |                  |                |
| protoco   | l://hostname[:port]/ | path             |                      |                  |                |
| ftp://192 | 2.168.1.100:23/dev   | ice/upgradePacl  | kage                 |                  |                |
| http(s):/ | /192.168.1.100:80    | /device/upgradel | Package              |                  |                |
|           |                      |                  |                      |                  |                |
| Sa        | ive Det              | ect Upç          | rade Refresh         |                  |                |
|           |                      |                  |                      |                  |                |
| — Ir      | nstallation package  | e upgrade ——     |                      |                  |                |
| Path      |                      |                  |                      | Upgrade          |                |
|           |                      | turn off the new |                      |                  |                |
|           |                      | tum on the pow   |                      |                  |                |

Automatic Detection: Enable automatic detection of online upgrade files.

Username: Server username.

Password: Server password.

**Server Address:** Enter the online upgrade address (HTTP upgrade does not require username and password).

Save: Click this button to save the current settings.

**Detect:** After uploading the upgrade file and setting the upgrade path, click Detect to manually detect online upgrade files. A prompt will appear when a new version is detected.

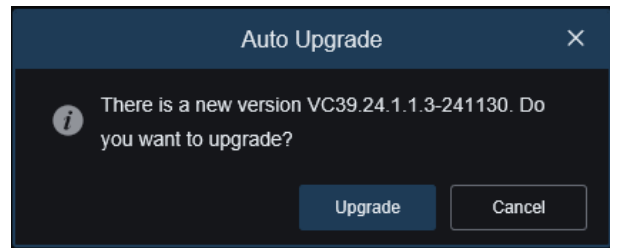

Upgrade: Click this button to start the system upgrade.

Place the firmware file (.sw file) on the computer hard drive.

Click ... on the edge of Path to select the firmware file in the computer.

Click **Upgrade** button to start the system upgrade. The system upgrade will last about 2 to 3 minutes, please do not power off the device or IE during the firmware upgrade.

#### 8.16.4 Parameter Management

Users can export the configured main menu parameters to a computer and import exported settings files from a computer to the device.

|                                                                             |                  |         |                      |             | Live | Playback | Remote Setting | Local Settings | • |
|-----------------------------------------------------------------------------|------------------|---------|----------------------|-------------|------|----------|----------------|----------------|---|
| 🖵 Channel                                                                   | Log Load Default | Upgrade | Parameter Management | Auto Reboot |      |          |                |                |   |
| Live   Image Control  <br>Video Cover   ROI                                 | Import File      |         |                      |             |      |          |                |                |   |
| Encode   Record   Capture                                                   | Export file name |         |                      | Export      |      |          |                |                |   |
| Event<br>Setup   Alarm   Event Push                                         |                  |         |                      |             |      |          |                |                |   |
| AI<br>Setup   Recognition   Alarm  <br>Statistics                           |                  |         |                      |             |      |          |                |                |   |
| Network     General   Email   FTP       RTSP   DDNS   HTTPS       IP Filter |                  |         |                      |             |      |          |                |                |   |
| Device                                                                      |                  |         |                      |             |      |          |                |                |   |
| System<br>General   Multi-User  <br>Maintenance   Information               |                  |         |                      |             |      |          |                |                |   |

**Import File:** Click the box, select the parameter file, and click Import to start importing parameters.

Export File Name: Click the box, enter file name. Click Export to export parameters.

#### 8.16.5 Automatic Maintenance

Users can set the system to restart automatically at regular intervals in this menu. It is recommended to keep this function enabled to maintain device operation stability.

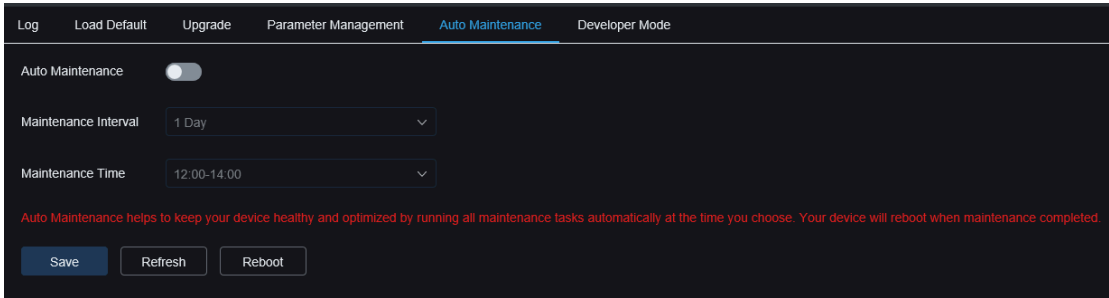

Auto Maintenance: Enable or disable automatic maintenance function. Maintenance Interval: Set the automatic maintenance cycle for the camera. Maintenance Time: Set the automatic maintenance period for the camera (Note: The device will restart at a random time within this period).

#### 8.16.6 Developer Mode

This menu allows enabling developer mode, facilitating developers to collect and record device debugging log information.

#### PoE Doorbell Camera User Manual

| Log    | Load Default     | Upgrade  | Parameter Management | Auto Maintenan | ce _ | Developer Mode |  |
|--------|------------------|----------|----------------------|----------------|------|----------------|--|
| Camer  | a Debug          |          |                      |                |      |                |  |
| Mode   |                  | SD_Card  |                      |                |      |                |  |
| Down   | load Debug Logs  | Pack Log |                      |                |      |                |  |
| Device | Status Reporting |          |                      |                |      |                |  |
| S      | ave Refr         | resh     |                      |                |      |                |  |
| Export | Search Log       |          |                      | Export         |      |                |  |
|        |                  |          |                      |                |      |                |  |
|        |                  |          |                      |                |      |                |  |

Camera Debug: Tick to enable.

**Mode:** Select the method for collecting and recording debugging information, with options of NVR, SD\_Card and FTP.

**Download Debug Logs:** Export debugging information. Select SD\_Card mode, click this button, enter the correct password, and the device will export debugging information to the local computer.

Pack Log: Pack logs. Select NVR or FTP mode, click this button, and the device will upload packed log information to the FTP server.

**Device Status Reporting:** Enable this function to upload the device's storage status, channel status, and device information to the P2P server.

**Export Search Log:** Export search logs. Enter the file name for exporting logs, click the export button, and all log files stored on the device will be exported to the local computer.

#### 8.17 System Information

#### 8.17.1 Information

This menu allows users to view system information, such as device ID, device model name, MAC address, firmware version, etc.

| Information Privacy | / Statement                                                                |                    |
|---------------------|----------------------------------------------------------------------------|--------------------|
| Device ID           | 9690                                                                       | 网络运动时间             |
| Device Name         |                                                                            |                    |
| Device Type         | KE-CUTABACICO-AN ACTIVE                                                    | Contraction of the |
| Hardware Version    | 04479                                                                      | 自己的现在分词            |
| Software Version    | VCR04113(Delive                                                            |                    |
| Web Version         | warrange wa                                                                |                    |
| MAC Address         | 91.541.48.4540                                                             |                    |
| P2P ID              | B.CHONDERTENCH A                                                           |                    |
| Cloud ID            | and an international statements and an an an an an an an an an an an an an |                    |
| Refresh             |                                                                            |                    |
|                     |                                                                            |                    |
|                     |                                                                            |                    |

#### 8.17.2 Privacy Statement

#### Users can view the specific content of the device's privacy agreement on this page.

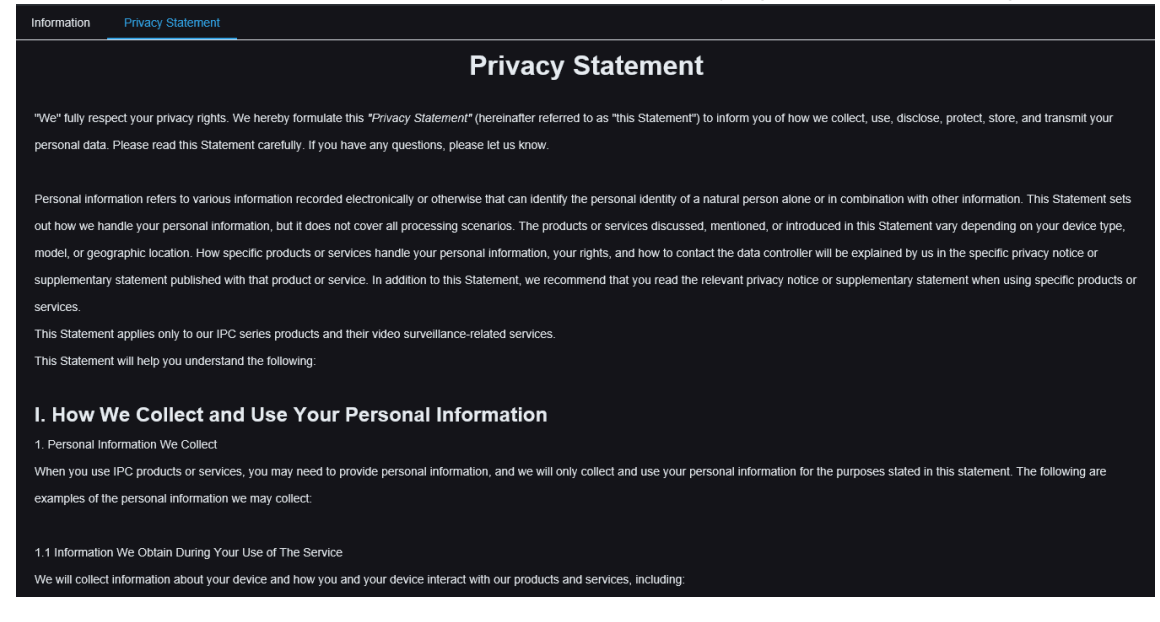

#### **Chapter 9 Local Settings**

This menu allows setting the save path for recording, download, and screenshot files, as well as the format for recording and screenshots.

**Note:** Supports plugin-free programs. When using browsers such as Safari 12 and higher version, Chrome 57 and higher version, Firefox 52 and higher version, Edge 41 and higher version for web access, this page can be ignored.

|                    |                    |          | Live | Playback | Remote Setting | Local Settings | • 🕛 |
|--------------------|--------------------|----------|------|----------|----------------|----------------|-----|
|                    |                    |          |      |          |                |                |     |
|                    |                    |          |      |          |                |                |     |
| Path configuration |                    |          |      |          |                |                |     |
| Record Path        | D:\Device\Record   | Đ        |      |          |                |                |     |
| Download Path      | D:\Device\Download |          |      |          |                |                |     |
| Snapshot Path      | D:\Device\Capture  | Ð        |      |          |                |                |     |
| File type          | MP4                |          |      |          |                |                |     |
| Interval           |                    | ✓ Minute |      |          |                |                |     |
| Capture Type       | JPG                |          |      |          |                |                |     |
|                    | Save               |          |      |          |                |                |     |
|                    |                    |          |      |          |                |                |     |
|                    |                    |          |      |          |                |                |     |
|                    |                    |          |      |          |                |                |     |
|                    |                    |          |      |          |                |                |     |
|                    |                    |          |      |          |                |                |     |
|                    |                    |          |      |          |                |                |     |
|                    |                    |          |      |          |                |                |     |

#### Chapter10 Adding PoE doorbell via APP

There are two methods to add a PoE doorbell using the APP: Wired direct connection and Wi-Fi connection.

#### **10.1 Smart Guardian APP connection**

#### 10.1.1 Direct connection of the network cable

If using wired connection, you can directly add PoE doorbell to APP via the QR code on the body. Steps are as follows.

|   | 19:54          |                  | .ıl 🗢 96 <del>/</del> |
|---|----------------|------------------|-----------------------|
| < |                | Device Mar       | nager 🔀 🕂             |
|   | λ Search by de | evice name, IP o | IPC/NVR/DVR           |
|   | D1008          | -eng             | CUBE                  |
|   | Connected      |                  | Base station          |
|   | <u>ٿ</u>       | ß                | WiFi Connect          |
|   |                |                  |                       |

(1) Enter APP "+" option and select IPC/NVR/DVR option.

(2) Scan the QR code on PoE doorbell body, fill in the correct username and password and directly add successfully.

#### Note:

If the PoE doorbell device is not activated, it can be added without a password, but an activation password needs to be set in the <u>Chapter 2 Device Connection</u>. The PoE doorbell can be used normally after activation.

#### 10.1.2 Wireless connection

If not using wired direct connection, Wi-Fi can be used for connection. Steps are as follows.

#### 10.1.2.1 Pending Network Configuration (Red Light Blinking Slowly)

After the PoE doorbell is connected to the power supply, if the PoE doorbell LED indicator is in the red slow flash state, the PoE doorbell has no network configuration for the PoE doorbell. The operation is as follows.

(1) Enter APP "+" option, select **WiFi Connect** option, scan the QR code on PoE doorbell body.

#### PoE Doorbell Camera User Manual

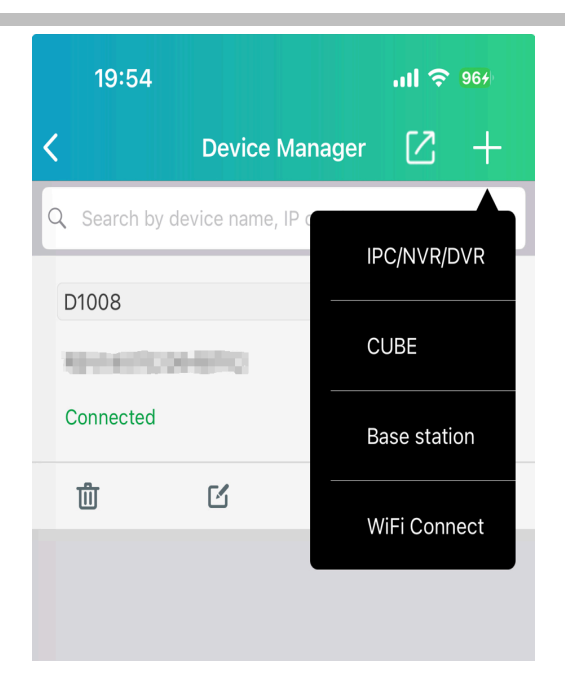

(2) Select Mechanical, Electronic chime or stand-alone usage (**Not installed**). Enter the indicator selection page, and select the red light according to the color of PoE doorbell indicator

| <                                                               | Indicator Light                                                                              | Cancel                       |
|-----------------------------------------------------------------|----------------------------------------------------------------------------------------------|------------------------------|
| 1. First, power                                                 | r on the device.                                                                             |                              |
| 2. Based on the<br>indicator light<br>continue with<br>process. | ne current status of the dev<br>; select the appropriate opt<br>the next step in the configu | vice's<br>tion to<br>uration |
| Red slow fla                                                    | ashing.                                                                                      | >                            |
| Blue steady                                                     | or blue slow flashing.                                                                       | >                            |
| Red and blue                                                    | e alternating flashing.                                                                      | >                            |
| Other indica                                                    | tor light statuses.                                                                          | >                            |

(3) Connect PoE doorbell hotspot according to prompts and configure PoE doorbell network.

#### PoE Doorbell Camera User Manual

| Wi-Fi Config                                                   | guration Canc                           |
|----------------------------------------------------------------|-----------------------------------------|
| Select the Wi-Fi access point<br>to connect and input the Wi-F | that your device is goir<br>ï password. |
| Wi-Fi                                                          |                                         |
| Password                                                       |                                         |
|                                                                | <u> </u>                                |

(4) Set the activation password or enter the device password.

| <                                        | Cancel  |
|------------------------------------------|---------|
| Please enter your device Login password. |         |
| Username                                 | admin   |
| New password                             |         |
|                                          | $\succ$ |
| Forgot Password?                         |         |

(5) Enter the electronic chime presentation page (Only add the electronic chime, and the page will be added by mechanical bell and PoE doorbell alone. The electronic chime demonstration and pairing can refer to <u>Chapter 11.2.2 Pairing PoE doorbell via App</u>).

#### (6) Set the name and timezone (This step could be skipped).

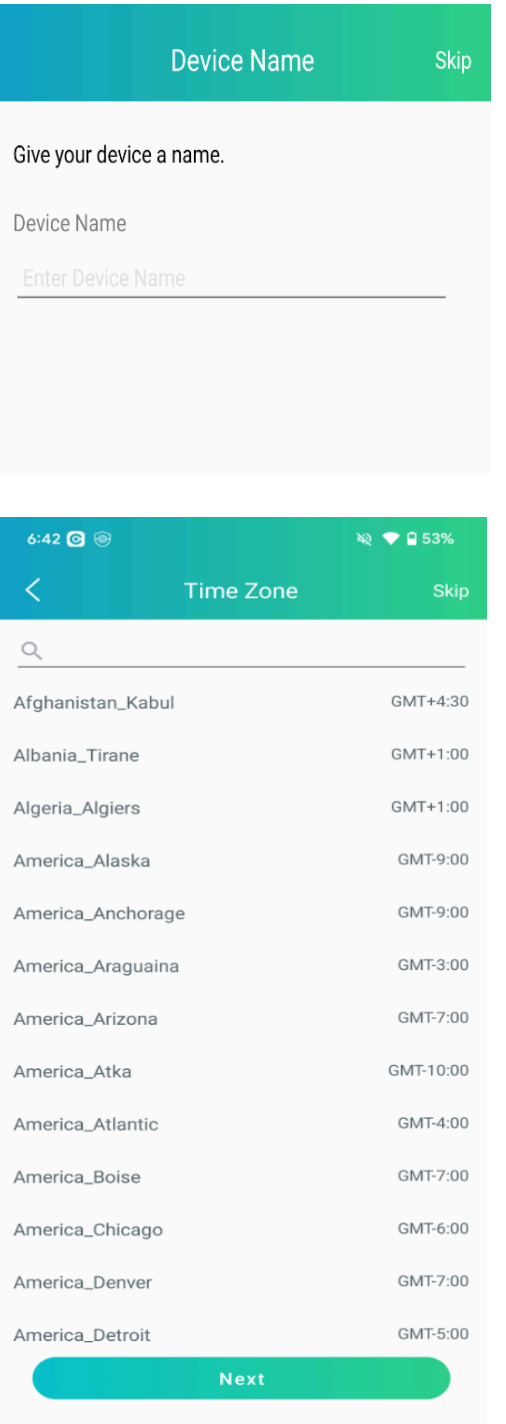

(7) Successful connection.

#### 10.1.2.2 Already Configured Network (Blue Light Constantly On or Slowly

#### Blinking)

If the PoE doorbell indicator light is blue and constantly on or slowly flashing, it means the PoE doorbell is already configured with a network and does not need reconfiguration. Follow these steps:

(1) Enter APP "+" option, select the WiFi Connect option, and scan the QR code of the PoE doorbell body.

| 19:54       |                   | 내 중 964      |
|-------------|-------------------|--------------|
| <           | Device Mar        | nager 🖸 🕂    |
| Q Search by | device name, IP d | IPC/NVR/DVR  |
| D1008       | 0.646             | CUBE         |
| Connected   |                   | Base station |
| 世           | ď                 | WiFi Connect |
|             |                   |              |

(2) Select Mechanical, Electronic chime or stand-alone usage (Not installed), enter the indicator selection page, and select the blue constant light or blue slow flashing mode according to the color of the PoE doorbell indicator.

| <                                                        | Indicator Light                                                                                    | Cancel                     |
|----------------------------------------------------------|----------------------------------------------------------------------------------------------------|----------------------------|
| 1. First, pow                                            | ver on the device.                                                                                 |                            |
| 2. Based on<br>indicator lig<br>continue wit<br>process. | the current status of the dev<br>ht, select the appropriate opt<br>th the next step in the configu | ice's<br>ion to<br>uration |
| Red slow 1                                               | flashing.                                                                                          | >                          |
| Blue stead                                               | dy or blue slow flashing.                                                                          | >                          |
| Red and b                                                | lue alternating flashing.                                                                          | >                          |
| Other indi                                               | cator light statuses.                                                                              | >                          |
|                                                          | -                                                                                                  |                            |

(3) Enter the user name and password.

| IP Addres  | ss/ID     |        |
|------------|-----------|--------|
| Teacher I. | Databatik |        |
| Port       |           |        |
| 80         |           |        |
| User Nam   | ne        |        |
| admin      |           |        |
| Password   | 1         |        |
|            |           | $\sim$ |
|            |           |        |
|            | Court     |        |
|            | Save      |        |

(4) Successful connection.

#### 10.1.2.3 Network connection Failed (Red and Blue Lights Alternately Blinking)

If the PoE doorbell indicator light is red and blue alternately flashing, it means the PoE doorbell is already configured with a network but the connection is unsuccessful. Follow these steps to reconfigure the network:

(1) Enter APP "+" option, select the WiFi Connect option and scan the QR code on the PoE doorbell body.

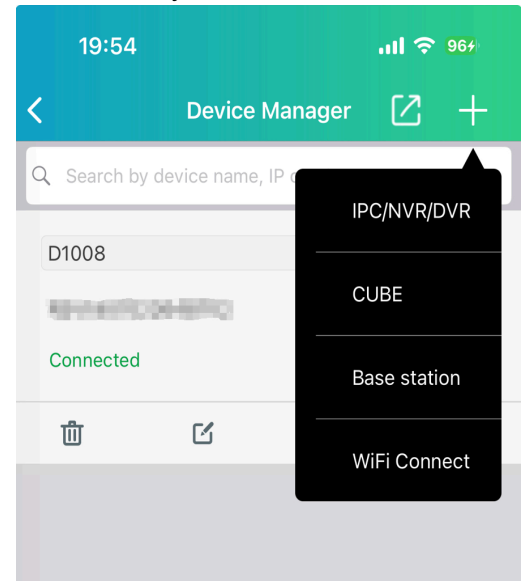

(2) Select Device Type: Choose between mechanical, electronic chime or stand-alone usage.

Enter the indicator light selection page and select the red and blue lights alternately flashing method to add doorbell.

| <                                                                           | Indicator Light                                                         | Cancel               |
|-----------------------------------------------------------------------------|-------------------------------------------------------------------------|----------------------|
| <ol> <li>First, power</li> <li>Based on the<br/>indicator light,</li> </ol> | on the device.<br>e current status of the d<br>select the appropriate c | evice's<br>option to |
| continue with t<br>process.                                                 | the next step in the conf                                               | iguration            |
| Red slow flas                                                               | shing.<br>or blue slow flashing.                                        | >                    |
| Red and blue                                                                | e alternating flashing.                                                 | >                    |
| Other indicat                                                               | or light statuses.                                                      | >                    |

Follow the instructions to restore the PoE doorbell, and click **Next** after the PoE doorbell is restarted.

| 6:46 🞯 🛞                                                                                                    |                                                                                                    | 💐 💎 🗎 52%                                                    |
|----------------------------------------------------------------------------------------------------|----------------------------------------------------------------------------------------------------|--------------------------------------------------------------|
| <                                                                                                    | Reset Device                                                                                                    | Cancel                                                       |
| F                                                                                                    | Reset<br>Reset Hole                                                                                                    | 7                                                            |
| <ol> <li>Poke and<br/>release and<br/>device is res</li> <li>Wait devic<br/>Please confi<br/>or saw the ir</li> </ol> | hole the reset button for a<br>hear prompt sound Reset<br>tarting.<br>he restart until hear promp<br>gure Network setting with<br>idicator light is flashing in | 3 seconds,<br>t success,<br>pt sound<br>h the apps<br>n red. |
|                                                                                                    | Next                                                                                                    |                                                              |
| I didn't hear a                                                                                                    | ny prompt sound or see the i                                                                                                    | ndicator light                                               |

Connect the PoE doorbell hotspot, configure the WiFi information for the PoE doorbell and click Next.

#### PoE Doorbell Camera User Manual

| Select the Wi-Fi access point that your to connect and input the Wi-Fi passwo | device is goin |
|-------------------------------------------------------------------------------|----------------|
|                                                                               |                |
| Wi-Fi<br>zxceshi                                                              | ⊗ ∨            |
| Password                                                                      |                |
|                                                                               | \              |

Set the activation password, click **Next** and wait for the PoE doorbell to activate successfully.

| <                            | Can                |
|------------------------------|--------------------|
| Please setup a Login passwor | d for your device. |
| User name                    | admir              |
| New password                 |                    |
| 8-16 characters              | 544                |
| Confirm new password         |                    |
| 8–16 characters              | $\sim$             |
| Password rules               |                    |
|                              |                    |
|                              |                    |
|                              |                    |

(6) Enter electronic chime demonstration page (Only for electronic chime addition) Follow the electronic chime demonstration and pairing steps (Refer to <u>Chapter 11.2 Electronic</u> <u>Chime</u>).

#### (7) Set name and timezone (Optional).

| Device Name              | Skip       |
|--------------------------|------------|
| Give your device a name. |            |
| Device Name              |            |
|                          |            |
|                          |            |
|                          |            |
|                          |            |
| 6:42 🖸 🞯                 | ४२ 💎 🔒 53% |
| C Time Zone              |            |
| Q                        |            |
| Afghanistan_Kabul        | GMT+4:30   |
| Albania_Tirane           | GMT+1:00   |
| Algeria_Algiers          | GMT+1:00   |
| America_Alaska           | GMT-9:00   |
| America_Anchorage        | GMT-9:00   |
| America_Araguaina        | GMT-3:00   |
| America_Arizona          | GMT-7:00   |
| America_Atka             | GMT-10:00  |
| America_Atlantic         | GMT-4:00   |
| America_Boise            | GMT-7:00   |
| America_Chicago          | GMT-6:00   |
| America_Denver           | GMT-7:00   |
| America_Detroit          | GMT-5:00   |
| Next                     |            |

(8) Connection Successful.

#### 10.1.2.4 Other Indicator Lights

If the PoE doorbell indicator light displays any other status, you can click on the other indicator light option for further analysis.

(1) Enter APP "+" option, select the WiFi Connect option and scan the QR code on the PoE doorbell body.

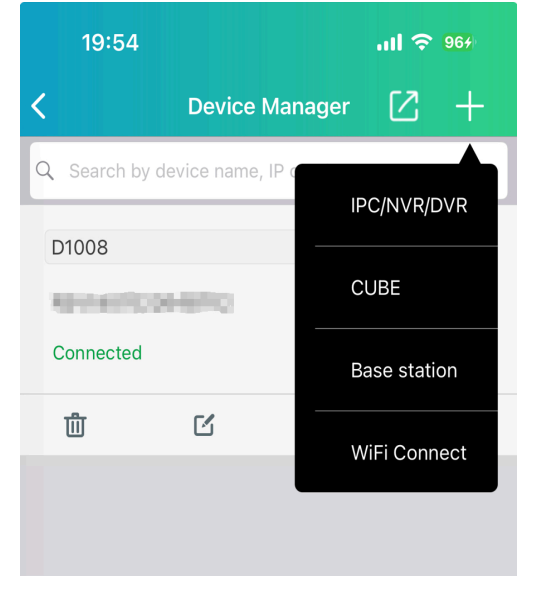

(2) Select Device Type: Choose between mechanical bell, electronic chime or standalone use. Enter the indicator selection page, and select other indicator status according to the color of PoE doorbell indicator.

| <                                                                                                    | Indicator Light               | Cancel |  |
|----------------------------------------------------------------------------------------------------|-------------------------------|--------|--|
| <ol> <li>First, power on the device.</li> <li>Based on the current status of the device's<br/>indicator light, select the appropriate option to<br/>continue with the next step in the configuration<br/>process</li> </ol> |                               |        |  |
| Red s                                                                                                    | low flashing.                 | >      |  |
| Blues                                                                                                    | steady or blue slow flashing. | >      |  |
| Red a                                                                                                    | nd blue alternating flashing. | >      |  |
| Other                                                                                                    | indicator light statuses.     | >      |  |

#### You can view the condition of other indicator lights than the above.

Other Indicator Lights

#### 1. Blue Blinking

The device is connecting to the network, please wait for the connection to complete.

2. Solid Purple The program is being upgraded, please do not operate the device, wait for the upgrade to complete.

3. Light Off The device is restarting or has been turned off. Please check the power status or wait for the device to restart.

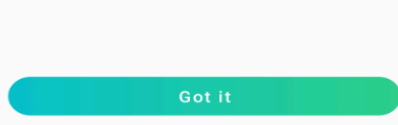

#### **Chapter 11 Mechanical Chime and Electronic Chime**

#### **11.1 Mechanical Chime**

The PoE Doorbell can be connected to a third-party mechanical chime. After successful connection, ringing the PoE Doorbell will activate both the mechanical chime and the PoE Doorbell simultaneously.

The connection mode is shown in the following figure.

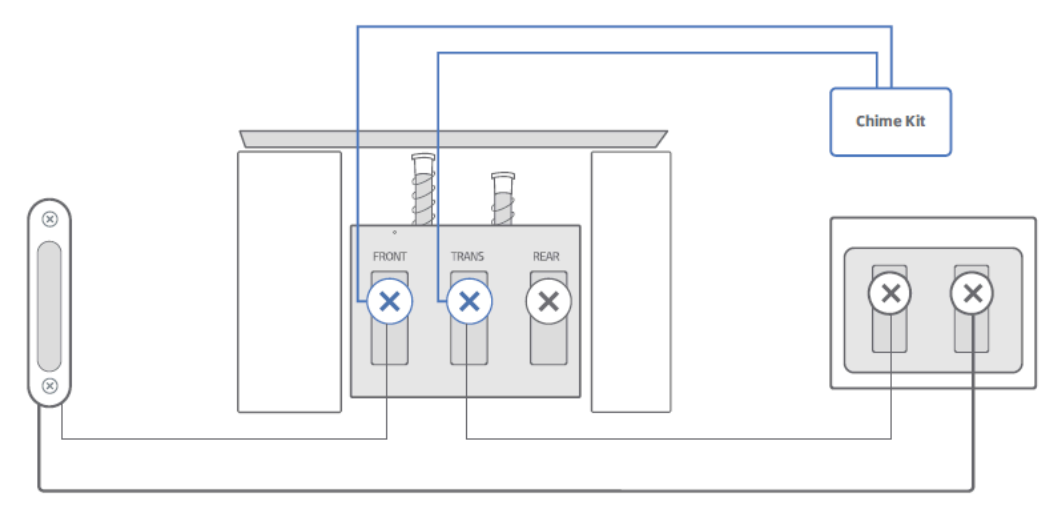

Existing Doorbell Button at your front door

Existing chime in the house

Doorbell Transformer

**Chime Kit:** Mechanical chime kit, when the ring of the mechanical bell is not short circuit, reduce the loss on the mechanical bell. When the bell rings, disconnect at high voltage to increase the impact force of the mechanical bell.

After the doorbell is connected with the mechanical bell, open the mechanical bell switch, otherwise the mechanical bell cannot be used normally. There are two ways to open it.

#### 11.1.1 Enabling Mechanical Chime during PoE Doorbell Addition

During the addition of the PoE Doorbell to the app, select the mechanical chime method to enable the mechanical chime switch.

(1) Click Add Device button to select **WIFI Connect**, as shown in the below picture.

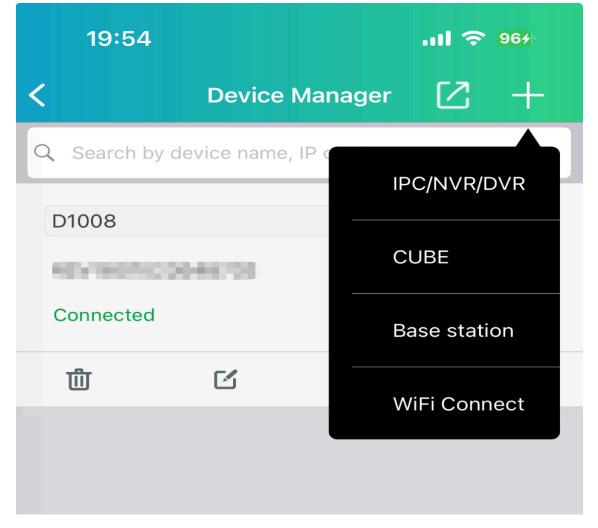

(2) Scan the QR code of PoE doorbell body, select **Mechanical** mode to add PoE doorbell, as shown in the below picture.

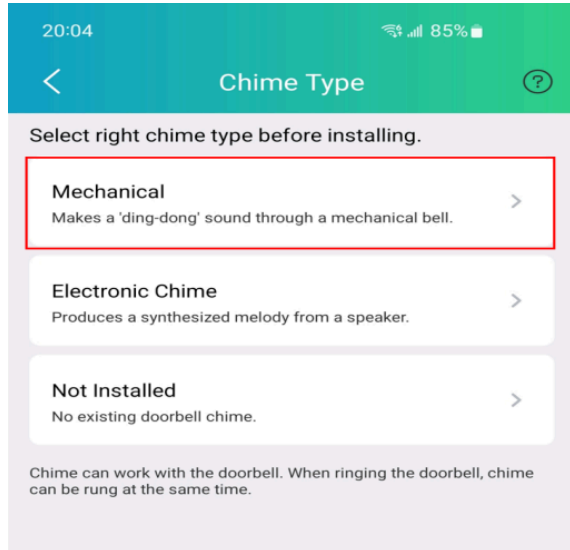

(3) After adding PoE doorbell correctly, mechanical chime switch is successfully enabled, when PoE doorbell is rang, the mechanical chime will respond normally.

#### 11.1.2 Enabling Mechanical Chime via Remote Settings

In addition to opening the mechanical bell when connected, the Settings page can also open mechanical chime switch.

(1) Enter PoE doorbell remote setting page in APP, and select more Setting, as shown in the below picture.

| 20:27       |                | <b>V A</b> |
|-------------|----------------|------------|
| <           | Remote Setting |            |
| P o         | Channel        | >          |
| E s         | Storage        | >          |
| <b>1</b>    | Jarm           | >          |
| <b>1</b>    | -vent          | >          |
| • 🤃         | letwork        | >          |
| <b>()</b> s | System         | >          |
| 19          | Vore Setting   | >          |
|             |                |            |

Select **Mechanical**, then connect the mechanical chime and PoE doorbell according to the demonstration diagram, click **I have finished Installing**. The app will send a command to the doorbell to enable the mechanical chime connection switch.

| 09:41                                                                                            |                                            | al 🗟 ( | )+ |  |
|--------------------------------------------------------------------------------------------------|--------------------------------------------|--------|----|--|
| < 13                                                                                             | Chime Type                                 |        | ?  |  |
| Select right chir                                                                                | Select right chime type before installing. |        |    |  |
| Mechanica<br>Makes a 'ding<br>mechanical b                                                       | <br>J-dong' sound throu<br>ell.            | ıgh a  | >  |  |
| Electronic (<br>Produces a sy<br>a speaker.                                                      | Chime<br>Inthesized melody f               | rom    | >  |  |
| Chime can work with the doorbell. When ringing the doorbell, chime can be rung at the same time. |                                            |        |    |  |

#### **11.2 Electronic Chime**

Each PoE doorbell will be matched with an electronic chime, which connects the electronic chime to the power supply and places it in the appropriate position in the home. Under normal circumstances, the PoE doorbell will be pressed, and the electronic chime will respond in real time. It is convenient that users can also timely know that there are guests visiting at home.

Electronic chimes Overview:

The main functions of electronic chime contains Pairing/pending pair with the PoE Doorbell, volume adjustment, ringtone switching.

Key:

1 Pairing button: Pair / clear pairing, press 3s pairing, and clear all pairing information for 15s.

- 2 Volume button: Adjust the volume of the bell, a total of 4 levels, the bell will ring.
- 3 Music button: Switch the ring tone, and play the current ring tone once, there are 8 ring tones.

#### LED Blue Light:

- 1 Indicates power-on / normal state (constantly on).
- 2 Pairing mode (flashing rapidly).
- ③ Paired successfully (flashing slowly).
- ④ Unpaired (flashing very slowly).

PoE doorbell recovery will not unbind with the electronic chime by default, and the electronic chime removes the pairing information

One electronic chime can match up to 5 PoE doorbells, and one PoE doorbell pair has no limit on the number of electronic chimes

If the electronic chime does not respond after pressing the PoE doorbell, there are several ways to match the PoE doorbell with the electronic chime.

#### 11.2.1 Manual pairing

If the PoE doorbell is not yet installed, pair the PoE doorbell with the electronic chime (1) Connect the PoE doorbell and the electronic chime to the power supply, and wait for the PoE doorbell and the electronic chime to operate normally (the PoE doorbell light is blue (with network) or red flashing (without network), and the electronic chime light is blue)

(2) Press and hold the electronic chime pairing button for 3 seconds to make the electronic chime enter the pairing mode, as shown in the below picture.

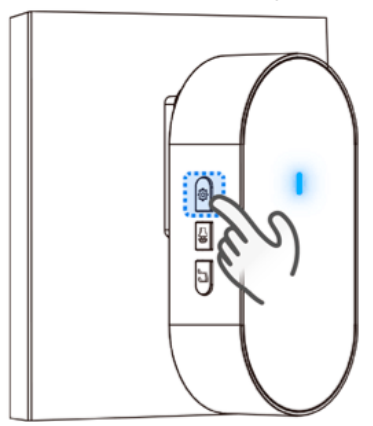

Quickly press the PoE doorbell to restore the default button 3 times (operation within 3 seconds), and the PoE doorbell indicator shows green rotation to enter the pairing mode successfully

The electronic chime rings bell. At this time, press the PoE doorbell, the electronic chime responds in time and the pairing is successful.

#### 11.2.2 Pairing PoE doorbell via App

If PoE doorbell has been installed, select the electronic chime method during app addition and follow prompts to pair them if the electronic chime does not respond.

#### (1) Click Add Device button to select WIFI Connect, as shown in the below picture.

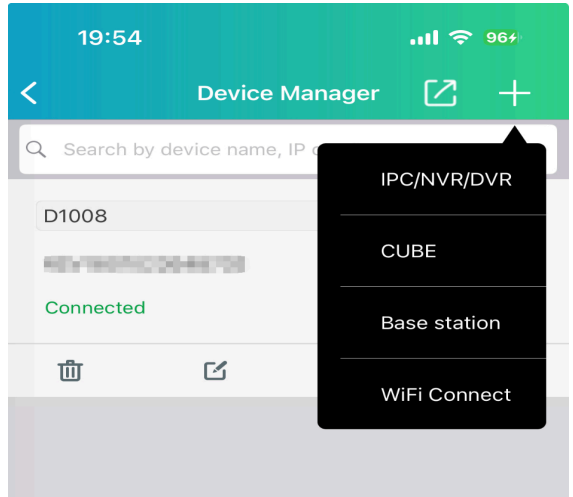

(2) Scan QR code of the PoE doorbell body, select **Electronic Chime** mode to add PoE doorbell, as shown in the below picture.

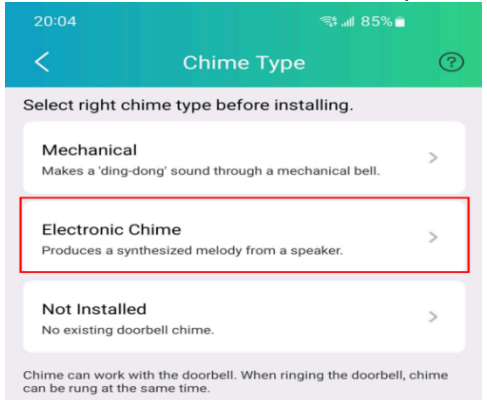

After configuring PoE doorbell with network and password, enter electronic chime demo page, connect electronic chime to the power supply, press the PoE doorbell, and check whether electronic chime responds.

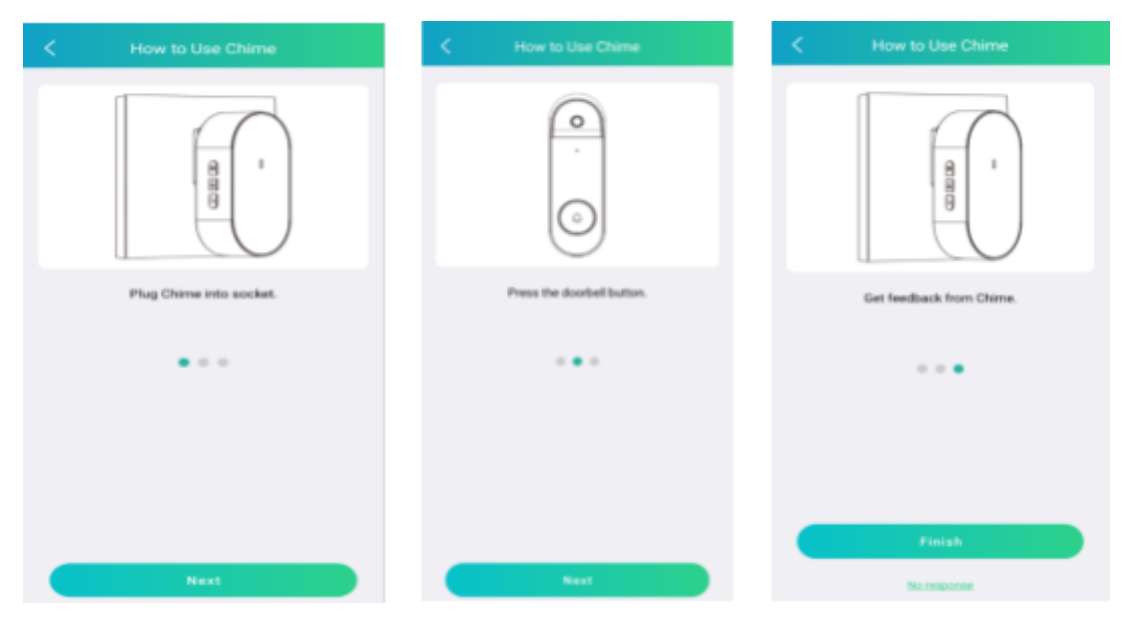

If electronic chime does not respond after pressing the PoE doorbell, click **No response** button, as shown in the below picture.

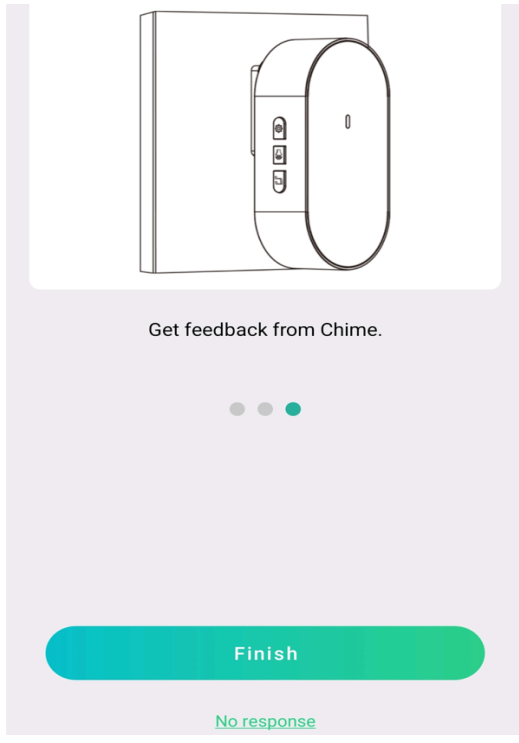

(4) Click **re-pair**, as shown in the below picture.

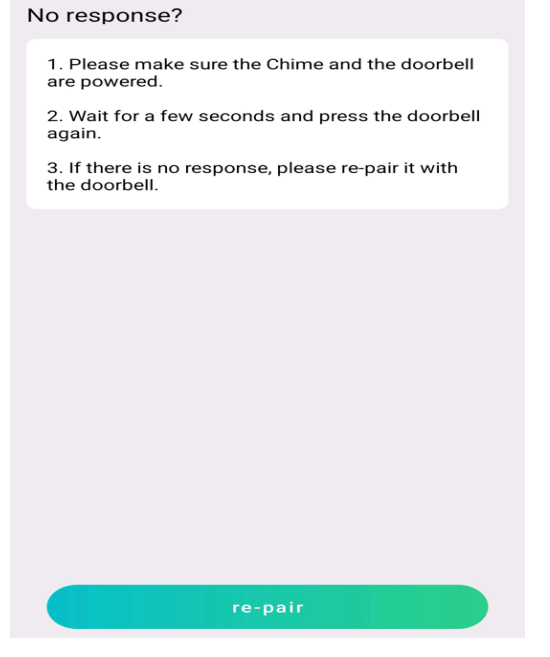

(5) Enter the pairing page, click **Next** step, hold down electronic chime pairing button for 3 seconds, and then click **Next**, as shown in the below picture.

| Long press the setting button of<br>the Chime.<br>Then, the Chime indicator light will flash. Click Next to<br>start pairing. |
|----------------------------------------------------------------------------------------------------|
|                                                                                                    |
| Next                                                                                                    |

(6) If electronic chime responds normally after pressing the PoE doorbell, you can click the complete button. If the electronic chime does not respond after pressing the PoE doorbell, click **No response** button to pair again.

#### 11.2.3 Pairing via Remote Settings Page

If the PoE doorbell has been added to the APP, the electronic chime does not respond after pressing PoE doorbell, and you can match PoE doorbell with the electronic chime to PoE doorbell remote setting page. The operation is as follows.

Enter the PoE doorbell remote settings page and click **More Setting**. As shown in the below picture.

| 20:27 |                | ▼⊿ 8          |
|-------|----------------|---------------|
| <     | Remote Setting |               |
| P     | Channel        | $\rightarrow$ |
|       | Storage        | $\rightarrow$ |
| ſ     | Alarm          | $\rightarrow$ |
| Þ     | Event          | >             |
| ٢     | Network        | >             |
| 0     | System         | >             |
| ß     | More Setting   | >             |
|       |                |               |

Click to expand the bell type, enter the bell type, select the electronic chime to enter the electronic chime use demonstration page, as shown in the below picture.

#### PoE Doorbell Camera User Manual

| 09:41                                                                                                | .ul 🗢 🗩                              |                          |
|----------------------------------------------------------------------------------------------------|--------------------------------------|--------------------------|
| < 13<br>Chime Type                                                                                   | ଡ                                    | K How to Use Chime       |
| Select right chime type before in<br>Mechanical<br>Makes a 'ding-dong' sound thr<br>mechanical bell. | stalling.                            |                          |
| a speaker.                                                                                           | y ITOIII                             | Plug Chime into socket.  |
| Chime can work with the doorbel<br>the doorbell, chime can be rung a                                 | I. When ringing<br>at the same time. | • • •                    |
| K How to Use Chim                                                                                    | e                                    | K How to Use Chime       |
|                                                                                                    |                                      |                          |
| Press the doorbell butt                                                                              | on.                                  | Get feedback from Chime. |
| •••                                                                                                  |                                      | •••                      |
|                                                                                                    |                                      | Finish                   |
| Next                                                                                                 |                                      | No response              |

According to the demonstration, if electronic chime does not respond after pressing the PoE doorbell, click **No response** button at the bottom of page, as shown in the below picture.

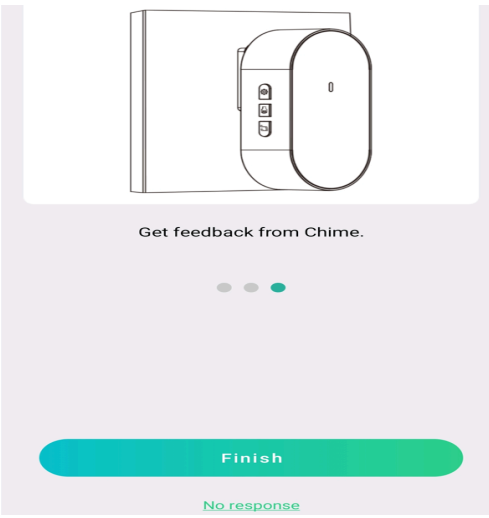

Click re-pair button, as shown in the below picture.

| No response?                                                                        |
|-------------------------------------------------------------------------------------|
| 1. Please make sure the Chime and the doorbell are powered.                         |
| <ol><li>Wait for a few seconds and press the doorbell again.</li></ol>              |
| <ol><li>If there is no response, please re-pair it with<br/>the doorbell.</li></ol> |
|                                                                                     |
|                                                                                     |
|                                                                                     |
|                                                                                     |
|                                                                                     |
|                                                                                     |
|                                                                                     |
| re-pair                                                                             |
|                                                                                     |

Press and hold the electronic chime matching button for 3 seconds and click **Next**, as shown in the below picture.

| Long press the setting button of<br>the Chime.<br>Then, the Chime indicator light will flash. Click Next to<br>start pairing. |
|----------------------------------------------------------------------------------------------------|
|                                                                                                    |
|                                                                                                    |

(6) If the electronic chime responds normally after pressing the PoE doorbell, click finished button to exit the pairing page. If the electronic chime does not respond after pressing the PoE doorbell, click **No response** button to pair again.

#### 11.2.4 Pairing on NVR

If the PoE doorbell has been added to NVR, the electronic chime does not respond after pressing the PoE doorbell, you can match the PoE doorbell with the electronic chime on NVR preview page. The operation is as follows.

(1) Select PoE doorbell channel on NVR preview page

(2) Click to enter the electronic chime demonstration page, as shown in the below picture.

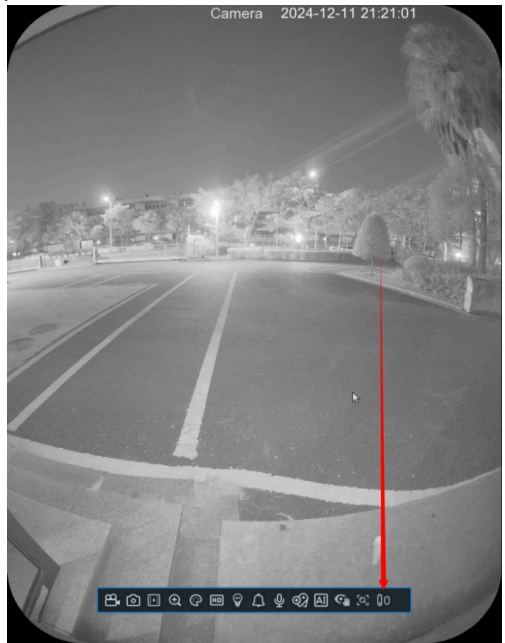

According to the demonstration, if electronic chime does not respond after pressing the PoE doorbell, there is **No response** button on the page, as shown in the below picture.

#### PoE Doorbell Camera User Manual

|   | How to Use Chime                                     | ×         |
|---|------------------------------------------------------|-----------|
| < |                                                      | >         |
|   | Plug Chime into socket.                              |           |
|   | How to Use Chime                                     | ×         |
| < |                                                      |           |
|   | Press the doorbell button.                           |           |
|   | How to Use Chime                                     | X         |
| < |                                                      | $\rangle$ |
|   | Get feedback from Chime.<br>No response >><br>Finish |           |

#### Click re-pair button, as shown in the below picture.

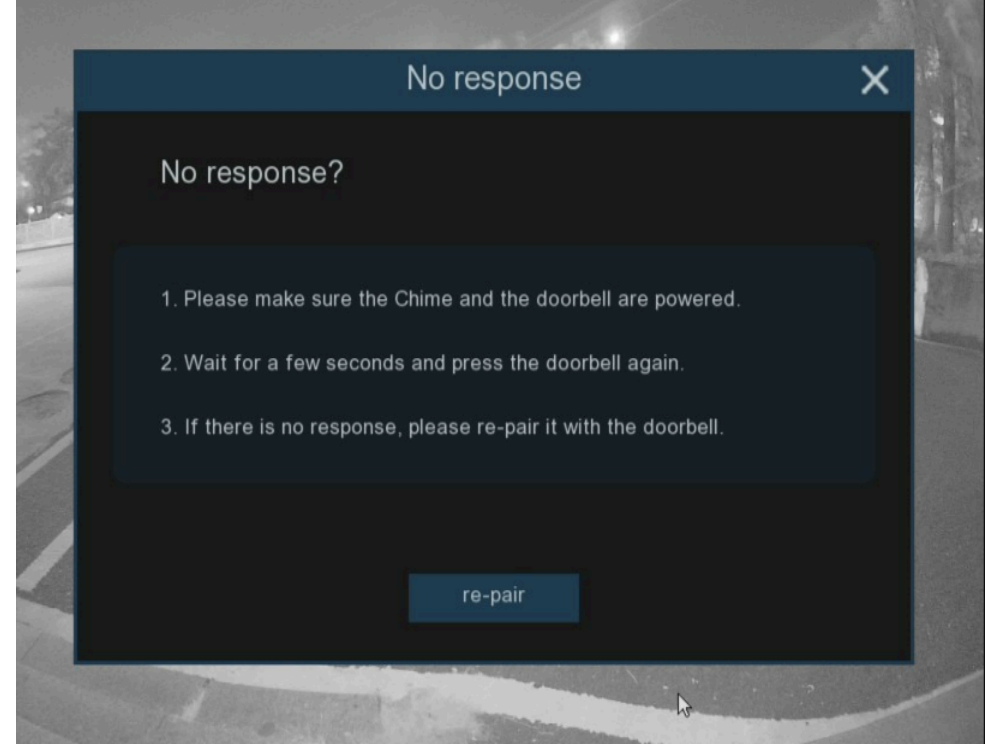

Press and hold the electronic chime matching button for 3 seconds and click **Next**, as shown in the below picture.

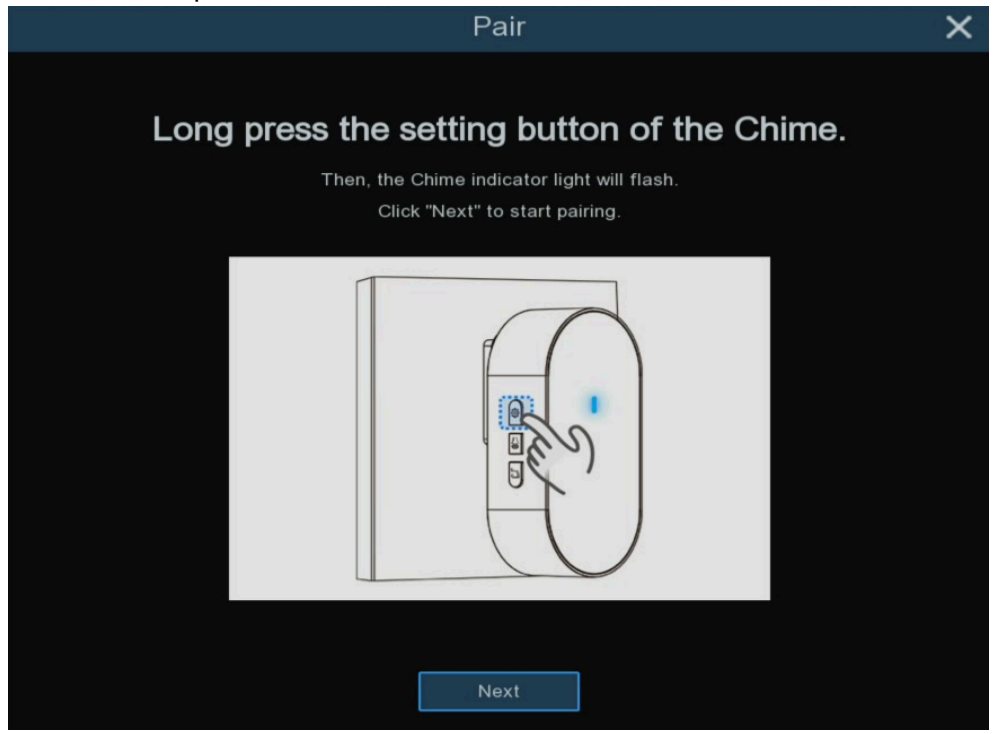

(7) If electronic chime responds normally after pressing the PoE doorbell, click finish button to exit the pairing page. If electronic chime does not respond after pressing the PoE doorbell, you can click **No response** button to configure again.

# **CTAVUE** Securing Your World.

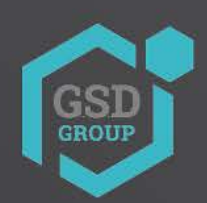

BY

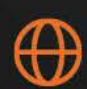

gsdgroupinc.com

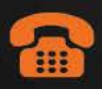

1 (866) 791-7020

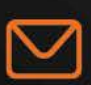

sales@gsdgroupinc.com

180 Boul Bellerose Ouest, Suite 100, Laval QC H7L 6A2

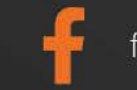

facebook.com/GSDGROUPINC

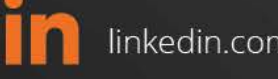

linkedin.com/company/g-s-d-group/

https://www.youtube.com/@gsdgroupinc